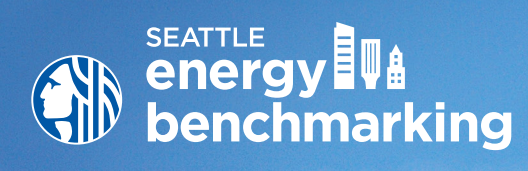

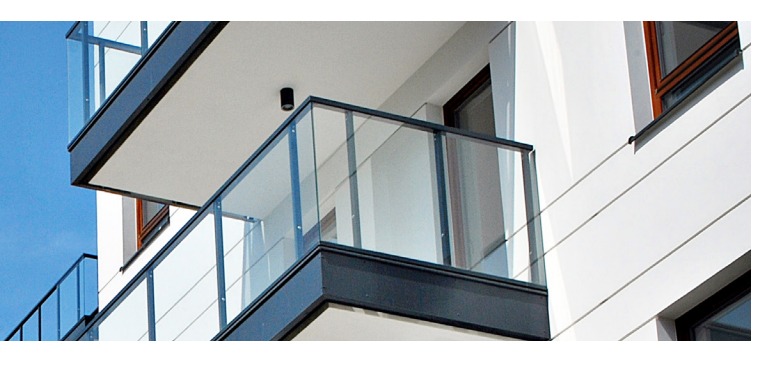

# HOW TO GUIDE

Step-by-step instructions to use the U.S. EPA's Portfolio Manager to comply with the City of Seattle's Energy Benchmarking and Reporting requirements.

# Contents

| STEP 1 | Get Started3                                                      |
|--------|-------------------------------------------------------------------|
| STEP 2 | Set Up Property in Portfolio Manager4                             |
| STEP 3 | Obtain Energy Meter Usage Data                                    |
| STEP 4 | Confirm Energy Intensity Use (EUI)                                |
| STEP 5 | Add the City of Seattle as a Contact                              |
| STEP 6 | Share Building with the City of Seattle22                         |
| APPEND | ICES                                                              |
| А      | Property Use Details Worksheet for ENERGY STAR Eligible Buildings |
| В      | Entering Utility Data Manually into Portfolio Manager             |
| С      | Resources                                                         |

- Entering Building Details and Common Portfolio Manager Errors
- E Submitting Seattle City Light Data Exchange Authorization

First time benchmarking? Watch the <u>Introduction to</u> <u>Benchmarking</u> training video for more information on energy benchmarking and reporting requirements.

*Tip* Watch the <u>Understand</u> <u>Results and Create Reports</u> training video to learn how to interpret your results and identify opportunities for energy savings.

### What is Energy Benchmarking?

Benchmarking tracks the total electricity, natural gas, steam, or other utilities used in a building (often called energy or building performance). The U.S. EPA's ENERGY STAR Portfolio Manager is the standard for benchmarking. This How to Guide shows how to benchmark a building to determine the building's:

- Energy Use Intensity (EUI), which indicates the building's energy use per square foot (kBtu/sq. ft.) per year. A lower score indicates a more efficient building.
- About 20 types of buildings will also receive a 1-100 ENERGY
   STAR rating. A higher score indicates a more efficient building.

### See How Your Building's Energy Use Stacks Up!

When you are finished benchmarking, compare your building's energy use intensity (Site EUI), which is its annual energy use per square foot with other similar types of buildings in Seattle at **www.seattle.gov/ EnergyBenchmarkingMap**. The information is based on data analyzed from buildings 20,000 SF or greater that had energy use reported to the City, as required by the Seattle Energy Benchmarking and Reporting law.

## STEP 1 Get Started

**Tip** Watch <u>Data Collection</u> (Part A): Property Use <u>Data and Data Collection</u> (Part B): Energy Meter <u>Data</u> for more detailed instructions and resources for collecting required data.

# Confirm the accuracy of the information provided about the building on the notification and/or warning letter sent by the City of Seattle. This includes: 1. Building size

- 2. Building address
- 3. Year built
- 4. Building owner or property manager

To correct errors, please contact the Benchmarking Help Desk at energybenchmarking@seattle.gov or (206) 727-8484.

- □ Obtain the following details about the building's use:
  - 1. The primary use of the building. For example: multifamily, office, warehouse, etc.
  - 2. The gross floor area of the building, not including parking area.
  - 3. The floor area of parking that is metered with other building uses. For example: a garage with lights and ventilation that is connected to the

"house" meter, which may also serve common areas in the building.

#### Need help?

For free help, e-mail energybenchmarking@seattle.gov or phone (206) 727-8484 (M-F, 8-4).

Visit the website to learn about in-person help and free workshops.

4. The floor area of any other uses of the building. For example: a multifamily building might have ground floor retail shop(s).

5. For buildings eligible for an ENERGY STAR score, other details like operating hours, number of workers, etc. are required for benchmarking. Use the **Property Use Details Worksheet for ENERGY STAR Eligible Buildings** in the Appendix of this guide.

- 6. Information about what energy utilities are used for both the common area and tenant spaces. For example, does the ground floor restaurant have gas service from PSE in addition to City Light electric? You will need to conduct a meter audit and building walkthrough to obtain a comprehensive list of all utility meters serving the building, as these are needed when confirming meters for utility automated data exchange. Buildings that are reporting incomplete energy consumption will be flagged as innacurate, and will not be considered compliant until complete energy consumption is verified and reported.
- □ Already benchmarking? If you currently benchmark your building using Portfolio Manager, simply skip to Step 4 to confirm buildings' Energy Use Intensity and then complete steps 5 and 6.

### **Missing your letter?**

Contact the Help Desk for a copy or to find your building's ID number.

#### Prefer to use an outside service provider?

Visit www.neec.net/benchmark for a list of benchmarking vendors.

# **STEP 2** Set Up Property in Portfolio Manager

- Tip Watch Creating a Portfolio Manager Account and Entering Data training video for more detailed instructions\_.
- **Create a new account** in Portfolio Manager at www.energystar.gov/portfoliomanager.
  - 1. On the right side of the page, click the blue Register now button.
  - 2. **DO NOT** use ANY special characters in your username (letters and numbers only).
  - 3. **KEEP A RECORD** of the username and password — it is not possible to change usernames. To recover a lost password click on the 'forgot password' link or submit an online request form.
  - 4. We recommend using one Portfolio Manager account per building, so buildings can be easily transferred to a new employee, manager or owner.
- □ Answer the basic questions about you and your organization.
  - 1. For Reporting Units, choose "Conventional EPA Units (e.g., kBtu/ft<sup>2</sup>)."
  - 2. For "Can other people search for you and send a connection request?", choose Yes. After selecting Yes, click "Create My Account".

□ After creating an account, you will get an activation email to verify your account. The \_ link must be activated within 24 hours before it expires. Once verified, re-login with your new credentials, then click on Add a Property.

1. Select the primary property type.

- 2. Select the number of buildings. Most people will select, "One: My property is a single building." If the property is a campus (see right), please read EPA's Guide: How to Benchmark a Campus.
- 3. For Your Property's Construction Status, select Existing.

| CHERRY STAP<br>Portfolio Manager®<br>MyCetfolio Sharing Recognition                                                                                                    | CONTRACT OF A DESCRIPTION OF A DESCRIPTION OF A DESC     | I CNERDY     Original Contacts (1486) 1 Bion     EVAN     Model calcone     medical complex with lots of     her you're dene, you'll be ready to                                                                                                    |
|----------------------------------------------------------------------------------------------------|----------------------------------------------------------------------------------------------------|----------------------------------------------------------------------------------------------------|
| Stino:<br>Your account has been created. Here is how to get started:                                                                                                    | ACCANT<br>RANK<br>With Tge tracks the data base. For none, events, what main purposes does your property serve?<br>(being a property project)<br>Learning and Charge Tracks.                                                                                                    | Tip<br>To set up a property, you'll need<br>information such as pross floor area and<br>operating hours.                                                                                                    |
| Set is your far balance.     Properties     (i)     Properties     (ii)     Properties     (iii)     Properties     (iii)     Properties     (iiii)     Properties     (iiii)     Properties     (iiii)     Properties     (iiii)     Properties     (iiiii)     Properties     (iiiiii)     Properties     (iiiiiii)     Properties     (iiiiiiii)     Properties     (iiiiiiii)     Properties     (iiiiiiii)     Properties     (iiiiiiiii)     Properties     (iiiiiiiii)     Properties     (iiiiiiiii)     Properties     (iiiiiiiii)     Properties     (iiiiiiiiiii)     Properties     (iiiiiiiiiiiii)     Properties     (iiiiiiiiiiiiiiii)     Properties     (iiiiiiiiiiiiiiiiiiiiiiiiiiiiiiiii                                                                                                    | Your Progenty's Buildings  Near My constanting to mainting and of your programs  A the and My constanting and the Andrées  A the analysis of the Andrées  A the analysis of the Andrées  A the analysis of the Andrées  A the analysis of the Andrées  A the analysis of the Andrées  A the analysis of the Andrées  A the analysis of the Andrées  A the analysis of the Andrées  A the analysis of the Andrées  A the Andrées  A the An | To<br>Not save what kind of property you are?<br>because we focus on whole building<br>benchmarking, you want to select the<br>paperty high or bloot clocks: the<br>advalue in the inspecty of your building<br>advalues in the inspecty of your building<br>advalues |
| Normal Portfolio      Manage Portfolio      Manage Portfolio      Source for the start available features and see the look of a complete properties to your portfolio in     order to lead available features and see the look of a complete propertie.      Manage Portfolio      Source for the start available features and see the look of a complete properties.      Manage Portfolio      Source for the start available features and see the look of a complete properties.      Manage Portfolio      Source for the start available features and see the look of a complete properties.      Manage Portfolio      Source for the start available features and see the look of a complete properties.      Manage Portfolio      Source for the start available features and see the look of a complete properties.      Manage Portfolio      Source for the start available features and see the look of a complete properties.      Manage Portfolio      Source for the start available features and see the look of a complete properties.      Manage Portfolio      Source for the start available features and see the look of a complete properties.      Manage Portfolio      Source for the start available features and see the look of a complete properties.      Manage Portfolio      Source for the start available features and see the look of a complete properties.      Manage Portfolio      Source for the start available features and see the look of a complete properties.      Manage Portfolio      Source for the start available features and see the look of a complete properties.      Manage Portfolio      Source for the start available features and see the look of a complete properties.      Manage Portfolio      Source for the start available features and see the look of a complete properties.      Source for the start available features and see the look of a complete properties.      Source for the start available features and see the look of a complete properties.      Source for the start available features and see the look of a complete p | Vor Property's Canadration Status     There are not entries the support of a scontexture project that has not     and there are not entries the support of a scontexture project that has not     and there are not entries that are not     and there are not entries that are not     and there are not     and there are not     and     and there are not     and there are not     and there are n     | Test Properties:<br>You may used to either a property the<br>proteins sharing end on an analysis<br>variant of the heatment of the property for the property for the property of the property of the                                                                                                    |

How does Portfolio Manager define a Property? Portfolio Manager calls buildings "properties" and in most cases one building = one property. In Portfolio Manager, "properties" mean a contiguous parcel, not all the properties that a person may own throughout a city.

#### HELP DESK: EnergyBenchmarking@seattle.gov or (206) 727-8484 Virtual help by appointment.

| and improve            | energy efficiency acro                        | ss your entire portfolio                  |                |
|------------------------|-----------------------------------------------|-------------------------------------------|----------------|
|                        |                                               |                                           | of properties. |
| Username:<br>Password: |                                               |                                           |                |
|                        | I forgot my password.<br>I forgot my username | Sign In                                   |                |
|                        | Username:<br>Password:                        | Username: Password: I forgot my password. | Username: [    |

A campus is a set of buildings

or central heating plant (not including hospitals, senior care,

on a shared energy meter

or K-12 schools).

- What if I don't use a computer? 1. Call (206) 727-8484 and provide a mailing address.
  - 2. Complete and return mailed forms and our staff will facilitate your computer process

4. Click Get Started!

- □ Enter Basic Property Information including the building name, address, year built, occupancy and gross floor area (not including parking). Under the "Do any of these apply?" section.
  - 1. If parking IS served by an energy meter connected to the building it serves, SELECT "My property's energy consumption includes parking areas".
  - 2. If parking served by an energy meter NOT connected to the building it serves (i.e. it is on a separate meter), DO NOT select "My property's energy consumption includes parking areas".
  - 3. Check other options that apply.
- □ Click **Continue**.
- On the next page, enter details about the primary building use, and additional property uses, based on the boxes checked on the prior page.
- The specific use details required will differ based on the property type selected.
   Refer to the Property Use Details Worksheet for ENERGY STAR Eligible
   Buildings in the Appendix of this guide.
  - 1. Hover the computer mouse over each property use characteristic for definitions.

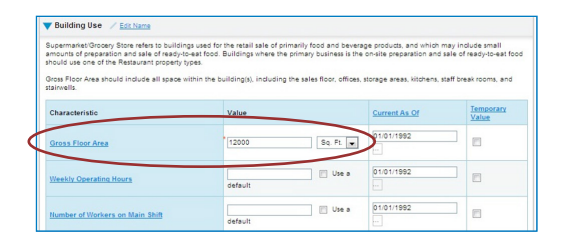

**Tip** Space Uses should be summarized to reflect the total square footage of any given space type. All retail square footage should be added together, as well as office, restaurant, multifamily, etc.

- 2. Actual values for space details (i.e. operating hours, number of bedrooms, etc.) are required for reporting. **Do not** use "default values".
- 3. The **Gross Floor Area (GFA)** that you entered when setting up your property will automatically populate into the GFA section.
  - **NOTE** If your property has multiple uses, you may want to adjust this number based on the actual GFA for the primary type of use. (Example: The building's primary function is office and the total GFA of the whole building is 30,000 sf. It also has some retail stores totaling 10,000 sf.) When entering the attributes for the primary space type (office), change GFA to reflect JUST the office space: 20,000 sf. Next click "Add Another Type of Use" to enter the attributes and remaining square footage for the building's retail space.

### Additional Uses?

□ Add more space uses to your property by selecting an option in the drop down menu **Add Another Type of Use**, and then click "Add". This will open up a different list of attributes for that particular space type.

Continue to Step  $3 \rightarrow$ 

**Tip** See Appendix **Entering Building Details and Common Portfolio Manager Errors** for further instructions on how to enter building details, multiple space uses, and parking.

# **STEP 3** Obtain Energy Meter Usage Data

#### Data Exchange

Seattle City Light (SCL), Puget Sound Energy (PSE), and CenTrio Seattle (Steam) can upload whole building data to your Portfolio Manager account every month via Portfolio Manager data exchange (web services). NOTE: This service was formerly called Automated Benchmarking or ABS.

#### **Utility Contact Information**

#### Seattle City Light - See page 7

*Email* scl\_portfolio\_manager@seattle.gov *Phone* (206) 684-7557 *Website* www.seattle.gov/light/accounts/energyusage

#### Puget Sound Energy - See page 12

- *Email* mydata@pse.com
- Phone (425) 424-6486
- *Website* http://mydata.pse.com

#### CenTrio Energy (formerly Enwave and Seattle Steam) - See page 16

- *Email* pdlesk@utlitystudio.com
- *Phone* 847-420-6432
- Website http://v4.utilitystudio.com/LoginCenTrioSeattle.aspx

#### **Manual Meter Entry**

If only a few energy meters serve your building, or you want to track energy use closely by tenant or meter AND have access to all the bills, another option is to enter the monthly energy use by month into your Portfolio Manager account. Manual meter entry can be used for some or all of your utility services. For example, data exchange could be used for City Light electric, but CenTrio could be manually entered.

Manual Meter Entry instructions are in the Appendix B.

### **3A SEATTLE CITY LIGHT DATA EXCHANGE**

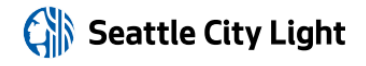

Phone: (206) 684-7557
Email: scl\_portfolio\_manager@seattle.gov
Website: www.seattle.gov/light/accounts/energyusage

#### 1. Fill Out & Submit Consumption Request Form

- Visit www.seattle.gov/light/accounts/energyusage to complete and send the Portfolio Manager Automated Benchmarking Consumption Request form and agree to the Terms and Conditions.
- □ Your Request form will be processed within four business days. Look in your email for the **Automated Benchmarking Authorization** form from SCL.

#### 2. Authorization and Connecting to SCL

**IMPORTANT:** These screenshots supplement the instructions provided on SCL's **Automated Benchmarking Authorization form**, which is required for enrollment.

- □ Log in to Portfolio Manager with the **Authorized Portfolio Manager Username** listed on your **Seattle City Light Authorization form**.
- □ If you have not previously added SCL as a contact, you will need to add them:
  - 1. Click the **contacts** link in the upper right hand corner, then, leaving the search box empty, click the Search button.

|                | RGY STAR®  | Manag    | er®                    |                                                                                | Welcome building123: <u>Account Setting</u> ( | Contacts   Help   Sion Out |
|----------------|------------|----------|------------------------|--------------------------------------------------------------------------------|-----------------------------------------------|----------------------------|
| MyPortfolio    | Sharing    | Planning | Reporting              | Recognition                                                                    |                                               |                            |
| Your Search    | n Criteria |          | Anthon<br>NOT A        | y Sclafani<br>VAILABLE with NORESC                                             | 20                                            | Connect                    |
| Name:          | SCL        |          | 🕵 Anthon<br>Manag      | Anthony Sclafani<br>Manager of Project Development with Apollo Solutions Group |                                               |                            |
| Username:      |            |          | @ L Bienh<br>NOT A     | off (SCL Test)<br>VAILABLE with SCL_Tes                                        | st                                            | Connect                    |
| Email Address: |            |          | S Monica<br>Asset I    | Pedescleaux<br>Management Specialist                                           | with General Services Administration          | Connect                    |
|                |            | Search   | Gen SCL Por<br>Seattle | tfolio_Manager<br>City Light with Seattle                                      | City Light                                    | Connect                    |
|                |            |          | SCL TEST               | STCUST3                                                                        | C11572                                        | Connect                    |

- 2. Under Your Search Criteria, enter SCL as Name. Enter or click Search.
- 3. From the list of contacts, locate SCL Portfolio\_Manager.
- 4. Click the **Connect** button to the right of the name.
- 5. When prompted, enter your **Portfolio Manager Username in all uppercase letters,** check the Terms of Use and then **Send Connection Request** button.
- 6. This connection request should be accepted in approximately 1 hour. **Please wait before proceeding.**

Tip Watch the <u>Obtaining</u> <u>Data Usage: Seattle City</u> <u>Light</u> training video -or- see Appendix E Submitting Seattle City Light Data Exchange Authorization for more detailed instructions on how to complete and submit the Automated Benchmarking Authorization form.

### 3. Connection Approval and Virtual Meter Setup

- □ In Portfolio Manager, on the **MyPortfolio** tab, under the **My Properties** section, click on the name of the building that has the meter you are setting up.
- □ Still on **MyPortfolio** tab, click the **Energy** tab, then click **Add A Meter**.

| Summary Details Energy                                                                                    | Goals Design                                                   |
|----------------------------------------------------------------------------------------------------|----------------------------------------------------------------|
| Meter Summary                                                                                             | Energy Use by Calendar Month 📃                                 |
| 2 Energy Meters Total                                                                                     | 400k                                                           |
| 2 - Used to Compute Metrics                                                                               |                                                                |
| Add A Meter                                                                                               |                                                                |
| Current Energy Date<br>Dec 31, 2015                                                                       | ê 200k                                                         |
| E- track and Difference                                                                                   |                                                                |
| Enter Your bills                                                                                          |                                                                |
|                                                                                                    | Jul'11 Jan'12 Jul'12 Jan'13 Jul'13 Jan'14 Jul'14 Jan'15 Jul'15 |
| Four Ways to Enter<br>Bill Data                                                                           | Ilectric - Grid                                                |
| 1. Manually                                                                                               |                                                                |
| <ol><li>Use our <u>simple spreadsheet</u> (one<br/>meter) to upload or Copy/Paste</li></ol>               | Export Data by Calendar Month                                  |
| 3. Use our complex spreadsheet                                                                            | Meters - Used to Compute Metrics (2)                           |
| properties)                                                                                               | Change Meter Selections                                        |
| <ol> <li>Find an organization to<br/>electronically enter your data into<br/>Portfolio Manager</li> </ol> | N. View as a Diagram                                           |
| r oncoro managol                                                                                          | Name  A Energy Type  A Most Recent  In Use?  (Inactive Date)   |
|                                                                                                    | Electric Grid Meter                                            |
| Your Property is: Edit                                                                                    | 8861774 Electric - Grid 12/31/2015 Yes                         |
| A Single Building                                                                                         | Natural Gas Natural Gas 12/21/2015 Yas                         |

- □ In the **Get Started Setting Up Meters** section, answer the questions:
  - 1. Under Sources of Your Property's Energy check Electric and purchased from the grid.
  - 2. For How Many Meters? Enter 1.
  - 3. Scroll down below the Water Usage section and click Get Started!

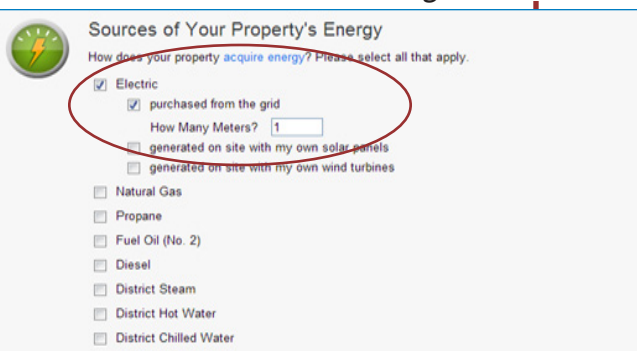

- □ On the next page, in the **Meter Name** column, click on the words: **Electric Grid Meter**.
  - 1. Replace the words: **Electric Grid Meter** with the **Virtual Meter Name** that SCL provided on the authorization form.
  - 2. Under Units, select kWh (thousand kilowatt hours).
  - 3. Under **Date Meter Became Active**, type in: **01/01/2009.** (Leave "Inactive" date blank and "Enter as Delivery" un-checked.)

| 1 Energy Meter for 1234 Broadway St (click table to edit)                                                                                                    |                       |
|----------------------------------------------------------------------------------------------------|-----------------------|
| Other Date Meter Date Meter                                                                                                    |                       |
| Meter Name     Type     Units     Units     Date Interes     became Active     In Use?     became Inacti                                                                                                    | Enter as<br>Delivery? |
| 1234_broadway_st_0!         Electric - Grid         kW/h (thousand)         09/25/2013         Image: Comparison of the state of the state of |                       |
| Delete Selected Entries     Add Another Entry                                                                                                    |                       |

**Tip:** Copy the Virtual Meter name directly from the SCL authorization form and paste it to reduce typos.

- 4. Click Create Meters.
- 5. Click **Continue**.
- □ On Select Energy Meters to Include in Metrics page:
  - 1. Check all of the meters.
  - 2. Select: These meter(s) account for the total energy consumption for this property.
  - 3. At the bottom of the screen, click the **Apply Selections** button.

Select Energy Meters to Include in Metrics

| 2                                                                                                    | Select all<br>are <u>sub-m</u> | meters to be included               | d in your Energy r  | netrics. (Hint: All meters sh     | ould be included unless the |
|----------------------------------------------------------------------------------------------------|--------------------------------|-------------------------------------|---------------------|-----------------------------------|-----------------------------|
| Meters representing the                                                                                                    |                                | Name<br>Meter ID                    | Туре                |                                   |                             |
| for <u>85 Unit WS Building</u> (a single building).                                                                              |                                | Natural Gas<br>25794037             | Natural Gas         |                                   |                             |
|                                                                                                    |                                | Electric Grid Meter<br>25794064     | Electric - Grid     |                                   |                             |
| About Sub-meters                                                                                                    | Total                          | of 2 meter(s). Tell us              | what this represe   | nts:                              |                             |
| u have sub-meters to measure<br>gy or water consumption for a                                                                    | *   Tł                         | nese meter(s) accoun<br>iilding).   | t for the total ene | gy consumption for <u>85 Unit</u> | WS Building (a single       |
| citic purpose, and you also have<br>aster meter (which measures<br>I consumption), counting both of                              | The                            | nese meter(s) do not ;<br>iilding). | account for the to  | al energy consumption for         | 85 Unit WS Building (a sing |
| aster meter (which measures<br>al consumption), counting both of<br>se meters would double count<br>ur consumption and skew your | Tbu                            | nese meter(s) do not ;<br>iilding). | account for the to  | al energy consumption for .       | 85 Unit WS Buil             |

### 4. Select Permission Levels for Other Web Services Providers (if applicable)

If you are using other automated data services (such as Puget Sound Energy), then you will be given the option to allow other utilities to view your SCL meter data.

- On the Share Additional Meters with Web Services Provider page, select "None" on the Puget Sound Energy MyData tab.
- □ Select Apply Selections and Authorize Exchange.

|                                                                                                    | ers you selected have been successfu                                             | Ily associated to you                         | property(ies).                      |                                                                                                    |
|----------------------------------------------------------------------------------------------------|----------------------------------------------------------------------------------|-----------------------------------------------|-------------------------------------|----------------------------------------------------------------------------------------------------|
| Share Additional M                                                                                 | eters with Web Servi                                                             | ces Provide                                   | er                                  |                                                                                                    |
| ou have successfully created addit<br>ortfolio Manager web services. If y                          | tional meters for your property. We no<br>ou want these companies to be able to  | tice that your propert<br>access/edit your ne | y is shared with<br>w meters, you m | companies that exchange data directly through<br>ust share these meters directly with them. If you do |
| ot wish to grant access to this met-<br>eed to select "Edit Contact's Permi                        | er, please select "None" as the permis<br>issions" from the Sharing table on the | sions level and the m<br>Summary tab for you  | eter(s) will not be<br>r property.  | e snared at this time. To share in the future you will                                                |
| Select the permission leve                                                                         | els vou would like to grant e                                                    | ach web servic                                | es provider                         | below:                                                                                                |
| Puget Sound Energy                                                                                 | MvData                                                                           |                                               |                                     |                                                                                                    |
| - Light Loona Linking)                                                                             |                                                                                  |                                               |                                     |                                                                                                    |
| The following information is                                                                       | required by Puget Sound Energy                                                   | MyData in order to                            | provide service                     | to your property(ies). If you have                                                                    |
| questions about how to con                                                                         | nplete this information, please cont                                             | act mem directly.                             |                                     |                                                                                                    |
| questions about how to con                                                                         | nplete this information, please cont                                             | Ione Read Only                                | Full Access                         | Meter Number <sup>1</sup>                                                                             |
| questions about how to con<br>Meter Name<br>907_warren_ave_n_tosca                                 | nplete this information, please cont<br>ano_01202017_ppi6793934148               | Read Only                                     | Full Access                         | Meter Number1                                                                                         |
| questions about how to con<br>Meter Name<br>907_warren_ave_n_tosca<br>1 Meter Number: Example: 012 | nplete this information, please cont<br>ano_01202017_ppi6793934148               | Read Only                                     | Full Access                         | Meter Number <sup>1</sup>                                                                             |

#### 5. Share Property with Seattle City Light

- Go to the Sharing Tab and click Share (or Edit Access to) a Property.
  - 1. Select **One Property** and then choose the building to connect to SCL.
  - 2. Select contact, SCL Portfolio Manager
  - 3. Under **Choose Permissions,** select the second option: "Personalized Sharing & Exchange Data."
  - 4. Click Continue.

|           | Select Properties Well get into the details of the level of access later. For now, which properties do you want to share and/or edit access to? One Property  - Select Property -                                                   |
|-----------|----------------------------------------------------------------------------------------------------|
| 2         | Select People (Accounts)<br>Which people (accounts) do you want to share these properties with (or modify their<br>current access to)? The access for each can be different and you'll be able to specify that<br>on the next page. |
| $\langle$ | Select contacts from my contacts book:<br>City of Seattle Annual Reporting (SEATTLE.GOV)<br>SCL Portfolio_Manager (SCL_PORTFOLIO_MANAGER)                                                                                           |
| ⑦ Help    | To select multiple contacts, hold down your Control (CTRL) key and click on each selection. Only your connected contacts appear in this list.                                                                                       |

- □ On the next screen, select the **Exchange Data** button, which will pop-up the Access Permissions window.
  - In the pop-up window, enter the Premise ID number found at the top of your SCL Authorization Form. You need to enter the Premise ID number in TWO places as shown below.

| o complete this information, plea                                            | ase contact th             | em directly.               |                     |                              |                                               |
|------------------------------------------------------------------------------|----------------------------|----------------------------|---------------------|------------------------------|-----------------------------------------------|
| PremiseID:                                                                   | <b></b>                    | Exar                       | nple: 1234567890    |                              |                                               |
| <b>▲</b>                                                                     | arent Premise<br>formation | ID associated with the pro | perty and is provid | ded by SCL Portfolio Manager | or SCL Representative.; 1 - 10 Characters Mon |
| elect the permission level below                                             | v that you wo              | uld like to grant SCL P    | ortfolio Manage     | r for each category.         |                                               |
| Item                                                                         | None                       | Read Only Access           | Full Access         | PremiseID <sup>1</sup>       | -                                             |
|                                                                              |                            |                            |                     |                              |                                               |
| Property Information                                                         | 0                          | 0                          | 0                   |                              |                                               |
| Property Information<br>All Meter Information                                | 0                          | 0                          | 0                   |                              |                                               |
| Property Information Call Meter Information Call Meters                      | 0                          | 0                          | 0                   |                              |                                               |
| Property Information All Meter Information Energy Meters Electric Grid Meter | 0                          | 0                          | 0                   | -                            |                                               |

- 2. IMPORTANT: Set the Access Permissions exactly as follows:
  - D Property Information: **Read Only Access**
  - SCL Virtual Meter Name: Full Access
  - □ For any other meters listed: **None**
  - Goals, Improvements: None
  - □ Recognition: **None**
- 3. Scroll down. For Share Forward, select "No".
- 4. Scroll down the window and click **Apply Selections & Authorize Exchange.**
- □ This will open the Sharing window again. Click on the **Share Property(ies)** button to finish.
- You should see data in your Virtual Meter in about four hours. Thereafter, SCL will update this meter monthly. \*Note, there is a two month delay in consumption meter uploads due to SCL bi-monthly billing cycles and the aggregate process for estimating monthly consumption. For example, December monthly data is uploaded the following March.

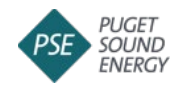

### **3B PUGET SOUND ENERGY**

**PSE CUSTOMERS:** PSE is transitioning from <u>MyData</u> (current software platform to enroll in automated data exchange for reporting of natural gas consumption) to a new software tool EnergyCAP<sup>®</sup>.

As of Aug. 17, 2022 MyData will sunset and be permanently replaced by EnergyCAP® which will launch on August 23rd, 2022. From Aug. 17 to 22, you will not be able to log in to your existing account MyData account or register for a new account, as PSE will be implementing the data migration.

For any data needs, or assistance in setting up a new EnergyCAP account, contact PSE at <u>energycap@pse.com</u> or call (425- 424-6486).

*Please note: Updates to Seattle Energy Benchmarking help guides will be forthcoming after PSE launches EnergyCAP®.* 

### **3C CENTRIO ENERGY (STEAM) DATA EXCHANGE**

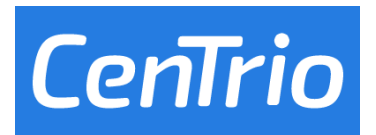

Phone (847) 420-6432
 Website http://v4.utilitystudio.com/LoginCenTrioSeattle.aspx
 Email pdlesk@utilitystudio.com

**CENTRIO SEATTLE CUSTOMERS:** You will need to complete a few simple steps to begin automated Portfolio Manager reporting with CenTrio Seattle. Detailed instructions can be found in your online Centrio Seattle customer portal.

- □ Log in to your online CenTrio Seattle/UtilityStudio account and complete the CenTrio Seattle Authorization Agreement, in the "ENERGY STAR Reporting" link. If you do not know your username and password for your account, or if you have any questions, please contact Paula Lesk at CenTrio, at 847-420-6432, or pdlesk@ utilitystudio.com.
- □ In ENERGY STAR Portfolio Manager (PM) create your account and complete the setup for your facility. In this step, you will create the steam meters that represent all of your steam usage in your facility. If you are a multi-site account, you will create a facility and meter setup for each building in your account. If you already have a PM account, please confirm your steam meter setup, for each facility.
- When defining your steam meters in PM, create meters for EACH billing meter listed on your CenTrio Seattle invoice, including any meters listed as Non-Metered. Define each meter, using the Energy Type = District Steam and the Units = kLbs.
- In your PM account, add a CONTACT to establish a connection with CenTrio Seattle Energy Star Reporting Services.
- □ Request Data Exchange Services by "Sharing" your property and setting permissions for each steam meter to "Full Access".
- □ You will receive confirmation of your request from Portfolio Manager and CenTrio Seattle. Reporting will begin for your facility by the 15<sup>th</sup> day of the next billing month. CenTrio Seattle will load the most recent 2 years of usage data for each meter, and will continue to update the steam meter usage data each month.

Continue to Step  $4 \rightarrow$ 

# **STEP 4** Confirm Energy Use Intensity (EUI)

A Site EUI ending December 31 for the required year must be available to report to the City. The EUI indicates the energy use per square foot per year (kBtu/sq. ft.) and can be used to compare the building's energy use to other similar building types.

- Under the property **Summary** tab, verify that the building has a **Site EUI** and **ENERGY STAR** score (if available) for Current (Dec 20xx) reporting year. *Contact* Help Desk if missing.
- □ The **ENERGY STAR score** must also be listed (if eligible) for your property type, such as Office, Multifamily (20+ units), Retail, Warehouse. See Appendix A.

| Metrics Summary                        |            | Change Time Period |             |  |  |
|----------------------------------------|------------|--------------------|-------------|--|--|
| Metric                                 | Dec 2014 / | Carrent (Dec 2015) | Change      |  |  |
| ENERGY STAR score (1-100)              | 76         | 76                 | N/A         |  |  |
| Source EUI (kBtu/ft²)                  | 95.3       | 100.6              | 5.3(5.6%)   |  |  |
| Site EUI (kBtu/ft²)                    | 30.3       | 32.0               | 1.7(5.6%)   |  |  |
| Energy Cost (\$)                       | 17,535.24  | 17.628.00          | 92.76(0.5%) |  |  |
| Total GHG Emissions (Metric Tons CO2e) | 113.7      | 120.0              | 6.3(5.5%)   |  |  |

### PRINT STATEMENT OF ENERGY PERFORMANCE

- Go to the **Reporting** tab and choose **Statement of Energy Performance**.
- $\Box$  Select the property name.
- □ Select **Timeframe: Single Year** ending **Dec of the required year**.
- □ Select contacts (optional).
- □ Click Generate & Download Report(s) and a PDF of the report should appear. (If your web browser has pop-up blockers, disable them if the report does not appear.)
- □ Confirm that the **Statement of Energy Performance** lists a **Site EUI** for **Year** Ending: December 31, [required year]. (See next page for an example.)
- □ **Save** and print a copy for your records.

**NOTE** If the building *does not* have 12 months of utility data ending in that December, Portfolio Manager will generate an error message like this:

| 3 Select Timeframe   | for Report(s)                          |
|----------------------|----------------------------------------|
| You have selected a  | year ending date that does not have 12 |
| months of data. Plea | se select another date.                |
| Timeframe:           | * Single Year v Ending Dec v 2012 v    |

If you get an error, and are sure that all the energy meters have a full year of data ending December 31st, contact the Help Desk for assistance.

# HELP DESK: EnergyBenchmarking@seattle.gov or (206) 727-8484

Accurate Reporting: Buildings with unusually low or high (outlier) EUIs or other errors will be flagged for accuracy and

may be issued a warning

letter to make corrections.

# **About the Statement Energy Performance**

The **Statement of Energy Performance** is a quick reference for sharing your building's energy use as indicated by the **Site EUI**—required by Seattle law of building owners if requested by current and future tenants, buyers or lenders. Although not required by Seattle, the document is also used to show ENERGY STAR-certified buildings when verified by a professional engineer.

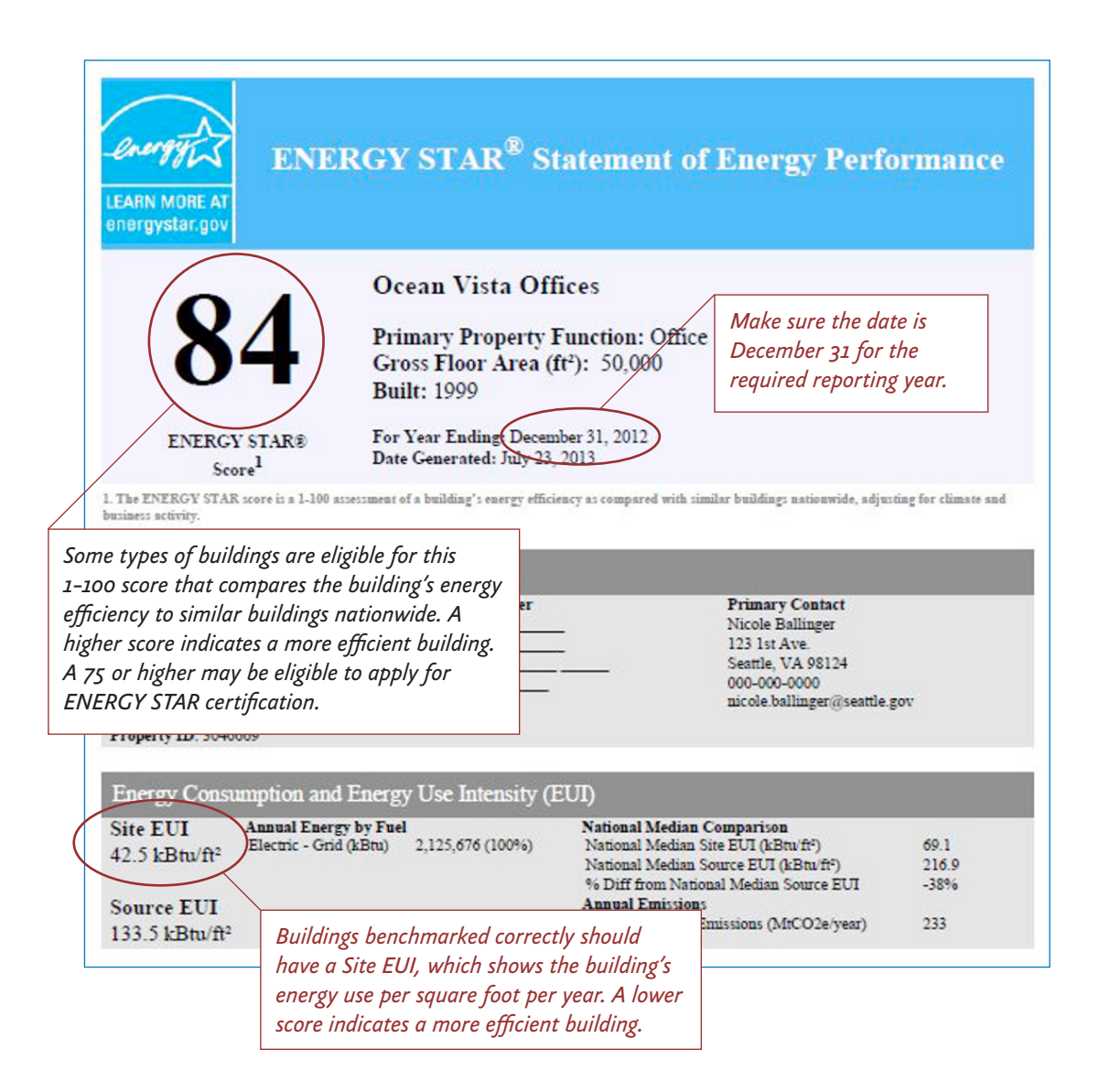

Continue to Step 5  $\rightarrow$ 

# **STEP 5** Add the City of Seattle as a Contact

- □ Click on the **Contacts** link in the upper right hand corner of the screen.
- □ Click **Add a Contact** to search for users that you can connect with.
- □ In the **Username** field, type in "SEATTLE.GOV" and click search.
- □ From the **Search Results** page, select **City of Seattle Annual Reporting** and click connect.

| ENER<br>NEROYSTAR          | gy star <sup>®</sup><br>rtfolio            | Manag                                   | er®                                                   |                                                                                                    | Welcome NICOLEBALL: Account Setting (Contacts) Help   Sign Ov                                                  |
|----------------------------|--------------------------------------------|-----------------------------------------|-------------------------------------------------------|----------------------------------------------------------------------------------------------------|----------------------------------------------------------------------------------------------------|
| MyPortfolio                | Sharing                                    | Planning                                | Reporting                                             | Recognition                                                                                         |                                                                                                    |
| If they accept, y          | ou will see them li<br>ntact in your addre | isted as a connect<br>ess book. Connect | ed contact in your<br>ing with contacts v<br>@ City c | address book. If they do<br>ill make it easier to she                                               | not accept, or have not accepted yet, you will see them as an<br>a property information within Contain Manager |
| Your Sea<br>Name:          | rch Criteria                               | _                                       | Geo City o<br>City o<br>Geo Phoet<br>Energy           | if Seattle Annual Reporti<br>of Seattle Energy Benchr<br>Warren<br>gy Management <del>Analyse</del> | ng narking Ordinance with City of Seattle Annual Report Connect Supervisor with Seattle City Light Connect     |
| Username:<br>Email Address | SEATTLE                                    | GOV                                     |                                                       | re e Page 1                                                                                         | of 1 💀 🕬 10 🗨 1 - 2 of 2                                                                                       |
|                            |                                            | Searc                                   | th                                                    |                                                                                                    |                                                                                                    |

- □ Fill in your Contact Name, Contact Email Address and Contact Phone Number.
- □ Agree to the Terms of Use and select **Send Connection Request**.
- □ **IMPORTANT** The City of Seattle processes new contact requests **hourly**. You will be sent a confirmation email when the City of Seattle accepts your request.

|                                                                                                    | ENERGY STA                                                                                                    | lio.Managor™                                                                                                    | Welcome NICOLEBALL: Account Settings   Contacts   Help   Sign                                                                                                    |
|----------------------------------------------------------------------------------------------------|----------------------------------------------------------------------------------------------------|----------------------------------------------------------------------------------------------------|----------------------------------------------------------------------------------------------------|
| Senda a Connection Request to <u>City of Seattle Annual Reporting</u> to Begin Exchanging         Diversity of the Annual Reporting regimes the following information in out to exchange at all why our propertypics). If you have any questions about the to exchange at all why our propertypics). If you have any questions about the outpic to exchange at all why our propertypics). If you have any questions about the outpic to exchange at all why our propertypics. If you have any questions about the propertypic to exchange at all why our propertypics). If you have any questions about the propertypic to exchange at all why our propertypics. If you have any questions about the propertypic to exchange at all why our propertypics. If you have any questions about the propertypic to exchange at all why our propertypics. If you have any questions about the propertypic to exchange at all why our propertypics. If you have any questions about the propertypic to exchange at all why our propertypics. If you have any questions about the propertypic to exchange at all why our propertypics. If you have any questions about the propertypic to exchange at all why our propertypics. If you have any questions about the propertypic to exchange at all why our propertypics. If you have any questions about the propertypic to exchange at all why our propertypics. If you have any questions about the propertypic to exchange at all why our propertypics. If you have any questions the propertypic to exchange at a propertypic to exchange at a                                                                                   |                                                                                                    | IUIVIAIIAYEI                                                                                                    |                                                                                                    |
| Calified         Control       Bioinformation presures the following information in order to exchange data with your property(iss). If you have any questions about how to complete their information, please scottact City, of Seattle Annual Reporting. Once your connection request has been accepted, you can share individual properties and/or meters with them to get statted exchanging data.         Contact Name: <ul> <li>Part and test statted exchanging data.</li> <li>Contact Email Address:</li> <li>Image: Joint Seatted Seatted Seatted Annual Reporting:</li> <li>Contact Email Address:</li> <li>Image: Joint Seatted Seatted Seat</li></ul>                                                                                                    | Send a Conne                                                                                                    | ection Request to <u>City o</u>                                                                                                    | of Seattle Annual Reporting to Begin Exchanging                                                                                                    |
| Chr. of Saetta Annual Rapeding requires the following Information in order to exchange data with your propertyles). If you have any used ashore about how to complete this information. Plasse context for dis Saetta Annual Reporting. Once your connection request has been accepted you can share individual properties information. Plasse context for dis Saetta Annual Reporting. Once your connection request has been accepted you can share individual properties information. Plasse context for dis Saetta Annual Reporting. Once your connection request has been accepted you can share individual properties information. Plasse context for dis Saetta Annual Reporting. Once your connection request has been accepted you can share individual properties and the max of the order. Character is accepted with the accept information with the context of the accepted with the information of the provide an email. In that we nay contact you with vestored or posing models - Character is a max in the terror information with the context or the terror information with the context or text or terror is a maximum and terror information with the context context for the TBA's David Saetta Annual reporting of Charber with the model of the PA's DENERMON STAR Portfolis Information and thengo the action for the formation with the context context free at the annual reporting of Charber with the PA's DENERMON STAR Portfolis Information and tendor the formation and thengo the information with the Charber text the maximum context context the atter any target in the foreignes information and thengo the information with the Charber text the maximum context context the atter any target in the foreignes information and thengo the information with the Charber text the maximum context context the atter any target in the foreignes information and thengo the information and thengo the information and thengo the information and thengo the information and thengo the information anot thengo text any text and text and thengo the infor                                                             | Dala                                                                                                    |                                                                                                    |                                                                                                    |
| Contact Name:       *                                                                                                    | City of Seattle Annual Rep<br>complete this information,<br>and/or meters with them to                                                                                                    | corting requires the following information i<br>please <u>contact City of Seattle Annual Re</u><br>o get started exchanging data.                                                                                                    | n order to exchange data with your property(ies). If you have any questions about how to<br>porting. Once your connection request has been accepted, you can share individual properties                                                                                                    |
| Pest and sat same of the context associated with this account. Characters Contact Email Address :  Pest and sat same of the context associated with this account. Characters Pest provide an email. In that we may contact you with oversions or program updates Characters Pest provide a phote number (inclusing area code). So Phote Photo Photo Phot                                  | Contact Name:                                                                                                    | *                                                                                                    | Example: John Smith                                                                                                    |
| Contact Email Address:                                                                                                    |                                                                                                    | First and last name of the contact associa                                                                                                    | ted with this account Characters                                                                                                    |
| Prese provide an email, so that we may contact you with quarkiens or program updates - Characters     Contact Phone:                                                                                                    | Contact Email Address:                                                                                                    |                                                                                                    | Example: jsmith@youremail.com                                                                                                    |
| Contact Phone:                                                                                                    |                                                                                                    | Please provide an email, so that we may                                                                                                    | contact you with questions or program updates Characters                                                                                                    |
| Dese provide a phone number (including area code), so that use may contact you with questions - Charadest<br>Terms of UM UNDERSTRICT CONTROL OF THE CONTROL OF THE CONTROL O                             | Contact Phone:                                                                                                    |                                                                                                    | Example: (206) 727-8484                                                                                                    |
| Terms of Use Understand, on behalf of Customer, that the EPA requires information about Customer's lacitity (which Customer will provide<br>directly for the EPA). Customer's benchmarking data and other data as may be required by EPA's ENERGY'S TAR Portfolio Manager application in order to<br>aculate Customer's benchmarking data and rating. This information will help Customer tax the weary usage and efficiency of its facility, is a<br>directly of the EPA). CUstomer's and rating. This information will help Customer tax the weary usage and efficiency of its facility, is a<br>weary memory and the EPA. ENERGY STAR Portfolio Manager application. This cause of action, data may be help in the City of Statility of<br>the chroniculy transfer such data form the EPA's ENERGY STAR Portfolio Manager application provider to<br>such customer agrees to release and hold hamings in the City of Statility of Manager application. This causes of action, damager or expenses resulting<br>such customer agrees to release and hold hamings in the City of Statility that Manager application provides that transfer is that request and on behalf of Customer and<br>is such. Customer agrees to release and hold hamings in philotical Manager application. This causes of action, damager application<br>based to any causes of action, damager application. This causes of action, damager application<br>in the readings. carry information about the energy performance of individual buildings. Any questions the City receiver related to a building's service<br>individual or twinker readings. carry information elabot the operational characteristics of a building, such as hours of use. However, unable face cords musical<br>information related to the operational characteristics of a building, such as hours of use. However, Wile hit is not a legid obligation, the City<br>is receiver base such evention greates a contribution of the suble cords in musical<br>information related to the operational characteristics of the records, and alow areasonable annount of time for the subject<br>of tercords |                                                                                                    | Please provide a phone number (includin                                                                                                    | g area code), so that we may contact you with questions .;- Characters                                                                                                    |
| Agreement: * 🔄 I agree to my provider's ( <u>City of Seattle Annual Reporting</u> ) Terms of Use Send Connection Request Cance                                                                                                    | Terms of Use:<br>directly to the EPA), Custo<br>actuate Customer's benc<br>of Customer, the annual re<br>requirements of Section 22<br>sectorically transfer such<br>as such, Customer agrees<br>from any release of inform<br>dividual or business proc<br>ndividual meter readings,<br>Ceference RCW Chapter 4<br>annual energy consumptio<br>romptly disclosed by the '<br>may exercise its discretise its discretise its<br>discretise its discretise its discretise its<br>discretise its discretise its discretise its discretise its<br>discretise its discretise its discretise its discretise its discretise its<br>discretise its discretise its discretise its discretise its discretise its<br>discretise its discretise its discret | I understand, on bahul of Ocubano<br>me' nonstihi, vell'i billing data, and o cha<br>hmarking data and rating. Thin informatil<br>popting of Ocubanos renergy consumpti<br>2320 of the Seattle Municipal Code and<br>data from the EPAS ENERGY STARP to<br>to relase and hold harmless the Chy of<br>alate on the IATA ENAS ENERGY STARP<br>of the bahaling owner in addition. I cost<br>of the final the original performan<br>of any information related to the operation<br>25,6 her built- exercise that Municipal<br>Origi yano request unless the PAA or thet<br>or any information related to the operation<br>of the policy and relation of a public records<br>to to provide notification of a public records<br>or in financian preventing relases. | That the EA requires information about Customer's 4 stilly (which Customer will provide<br>or tain as may have running the SPA's EVEN FORM FORM FORM FORM FORM FORM FORM<br>multill be Customer track the warry usage and efficiency of its facilities. Lauthorize, on behalt<br>on data, building square footage, and other characteristics as may be required to Utatomer and<br>Statistic Form any labelity, claims, demands, causes of action, damages or expresses resulting<br>PAP ortical Manager application provides in a the relative of the statistics. In understand that the City of<br>PAP ortical Manager application provides the City proceives related to a building sense<br>provides and the City of the City of the Statistics of the City of the Statistics<br>and characteristics of a building, such as hours of use. However, under Washington State Luw<br>and characteristics of a building, such as hours of use. However, under Washington State Luw<br>relevand or created warms for order docusions. A sense of the core is and abuilding sense<br>pair clauses and building schema hours of use. However, under Washington State Luw<br>relevand or created warms for orders for disclosure. When is not a legal obligation, the City<br>request to the subject of the records, act (PAA) requires that public records must |
| Send Connection Request                                                                                                    | Agreement:                                                                                                    | * 🔄 I agree to my provider's ( <u>City o</u>                                                                                                    | f Seattle Annual Reporting) Terms of Use.                                                                                                    |
|                                                                                                    |                                                                                                    |                                                                                                    | Send Connection Request Cancel                                                                                                    |

Once your request is accepted, continue to Step 6  $\rightarrow$ 

# **STEP 6 Share Building with the City of Seattle**

- □ After you are connected to City of Seattle Annual Reporting, **share your property** and associated meters with the City of Seattle.
- □ Go to the Sharing Tab and click Share (or Edit Access to) a Property.
- □ Select the properties to share with **City of Seattle Annual Reporting**.
- Under Choose Permissions, select the second option:
   "Personalized Sharing & Exchange Data." Click Continue.
- □ On the next screen, choose **Exchange Data** for each property.

| MyPortfolio       | Sharing                           | Planning             | Reporting            | Recognition              |               |
|-------------------|-----------------------------------|----------------------|----------------------|--------------------------|---------------|
| Share Yo          | ur Proper                         | v(ies)               |                      |                          |               |
| Sometimes it's    | really important to               | he able to share     | your property with   | someone else May         | the they nee  |
| information (per  | rhaps automatica                  | lly) or process ap   | plications for reco  | gnition. If this sound   | s like what   |
| you'd like to sha | are and who you'd                 | like to share with   | them.                |                          |               |
|                   |                                   |                      |                      |                          |               |
|                   | Select Prope                      | rties to Share       | е                    |                          |               |
| K                 | We'll get into the want to share? | details of the lev   | el of access later.  | For now, which prope     | erties do yo  |
|                   | Multiple Propert                  | ies                  | Select Pro           | operties                 |               |
|                   |                                   |                      | Selected Pro         | perties: 2               |               |
|                   |                                   |                      |                      |                          |               |
|                   | Select Peopl                      | o (Accounts)         | to Share With        |                          |               |
| 0                 | Which noonlo (a                   | counte) de veux      | vant to chore thee   | a proportion with? Th    | a access f    |
|                   | each can be diffe                 | erent and you'll be  | e able to specify th | at on the next page.     | le access i   |
|                   | Select contacts f                 | rom my contacts      | book:                |                          |               |
| (                 | Annual Reportir                   | ig, City of Seattle  | ~)                   |                          |               |
|                   | steenson, john                    |                      |                      |                          |               |
|                   | To select multiple (              | contacts, hold down  | vour Control (CTRL)  | key and click on each se | lection. Only |
|                   | your connected cor                | tacts appear in this | list                 |                          |               |

| Name (ID)                            | None | Read Only<br>Access | Full Access | Custom Access | Exchange Data |
|--------------------------------------|------|---------------------|-------------|---------------|---------------|
| ▼ ID49690: TEST BUILDING 2 (3620234) |      |                     |             |               |               |
| Annual Reporting, City of Seattle    | O    |                     |             |               | 0             |
| ▼ ID49691: TEST BUILDING 3 (3620235) |      |                     | -           |               |               |
| Annual Reporting, City of Seattle    | Ø    |                     |             |               | •             |

□ On the Access Permissions page, enter the **City of Seattle Building ID** (this number is 1-5 digits and is not the Portfolio Manager Building ID). Find the number of the notification or warning letter. Contact the help desk if missing.

#### □ IMPORTANT: Select the Access Permissions as follows:

Property Information: **Read Only** All Meter Information: **Read Only** Goals, Improvements: **Read Only** Recognition: **Leave as None** 

| Annual Reporting, City of Sec<br>property(ies). If you have any<br><u>Reporting, City of Seattle</u> . | attle requires the foll<br>questions about ho                               | owing information i<br>w to complete this i | n order to provic<br>nformation, plea | de services to your<br>ase contact <u>Annual</u> |
|----------------------------------------------------------------------------------------------------|-----------------------------------------------------------------------------|---------------------------------------------|---------------------------------------|--------------------------------------------------|
| City of Seattle Energy                                                                                 | 49690                                                                       | Example:                                    | 1147                                  |                                                  |
|                                                                                                    | Characters More Info                                                        | rmation                                     | and an Oile of                        | 0                                                |
| Please select the permissio<br>TEST BUILDING 2 for each c                                              | Characters <u>More Info</u><br>n level you would lik<br>category:           | e to grant Annual R                         | eporting, City of                     | Seattle for ID49690                              |
| Please select the permissio<br><u>TEST BUILDING 2</u> for each o<br>Item                               | Characters <u>More Info</u><br>n level you would lik<br>ategory:<br>None F  | e to grant Annual R<br>tead Only Access     | eporting, City of<br>Full Access      | Seattle for ID49690:                             |
| Please select the permissio<br>TEST BUILDING 2 for each o<br>Item<br>Property Information              | Characters <u>More Info</u><br>n level you would lik<br>rategory:<br>None F | e to grant Annual R<br>tead Only Access     | Full Access                           | Seattle for ID49690;                             |
| Please select the permissio<br>TEST BUILDING 2 for each of<br>Item<br>Property Information             | Characters More Info                                                        | e to grant Annual R<br>tead Only Access     | Full Access                           | Seattle for ID49690:                             |

(You may need to scroll down to view all the information.)

□ Scroll down. For **Share Forward**, select "No".

NOTE If you have more than one building do the above steps for each building.

| Name (ID)                          | None | Read Only<br>Access | Full Access | Custom Access | Exchange Data |
|------------------------------------|------|---------------------|-------------|---------------|---------------|
| ID49690: TEST BUILDING 2 (3620234) |      |                     |             |               |               |
| Annual Reporting, City of Seattle  | O    |                     |             |               | Edit          |
| ID49691: TEST BUILDING 3 (3620235) |      |                     |             |               |               |
| Annual Reporting, City of Seattle  | 0    |                     |             |               | Edit          |

- □ Click Apply Selections & Authorize Exchange.
- □ When complete (for all buildings you are sharing), click **Share Property(ies)** again.
- **Tomorrow**, look for a confirmation email from the City for each building shared.

**NOTE** If you do not get an email tomorrow, please check your "spam" or "junk" folder for it. If missing, contact the Help Desk.

**IMPORTANT** It is the responsibility of the building owner on record to confirm accurate annual compliance. Reports with unusually low or high (outlier) EUIs or other errors will be flagged for accuracy and required to make corrections.

# Appendix A

# Property Use Details Worksheet for ENERGY STAR Eligible Buildings

The property types on this worksheet are eligible to receive a 1 - 100 **ENERGY STAR** score, which is used to compare the property to similar properties nationwide and locally. If your building type is listed below and can receive a rating, **the use details for it below are required for Seattle's law** and when applying for ENERGY STAR certification.

#### **Please Note:**

- Some buildings have multiple uses (e.g. office, data center, and parking). Complete the fields below for each major use in the building.
- Actual values for space details (i.e. operating hours, number of bedrooms, etc.) are required for reporting. "Default values" can only be used temporarily.
- If your building type is not listed below, it will receive an **Energy Use Intensity** (EUI) score, which is a measure of the energy use per square foot. These buildings are only required to list gross floor area.

**Tip:** For buildings with multiple tenants with the same use (i.e. several offices), enter the uses separately *only* when the total weekly operating hours among tenants differs by more than 10 hours.

| Bank Branch                                      | Courthouse                                    |
|--------------------------------------------------|-----------------------------------------------|
| Gross Floor Area                                 | Gross Floor Area                              |
| Weekly Operating Hours                           | Weekly Operating Hours                        |
| Number of Computers                              | Number of Computers                           |
| Number of Workers on Main Shift                  | Number of Workers on Main Shift               |
| Percent That Can Be Heated                       | Percent That Can Be Heated                    |
| Percent That Can Be Cooled                       | Percent That Can Be Cooled                    |
| Data Center                                      | Distribution Center                           |
| Gross Floor Area                                 | Gross Floor Area                              |
| IT Energy Configuration                          | Weekly Operating Hours                        |
| UPS System Redundancy                            | Number of Workers on Main Shift               |
| Cooling Equipment Redundancy                     | Number of Walk-in Refrigeration/Freezer Units |
|                                                  | Percent That Can Be Heated                    |
| Financial Office                                 | Percent That Can Be Cooled                    |
| Gross Floor Area                                 |                                               |
| Weekly Operating Hours                           | Hospital (General Medical & Surgical)         |
| Number of Computers                              | Gross Floor Area                              |
| Number of Workers on Main Shift                  | Laboratory                                    |
| Percent That Can Be Heated                       | Number of Full Time Equivalent (FTE) Workers  |
| Percent That Can Be Cooled                       | Maximum Number of Floors                      |
|                                                  | Number of Staffed Beds                        |
| Hotel                                            | Number of MRI Machines                        |
| Gross Floor Area                                 | On-Site Laundry Facility                      |
| Hours Per Day Guests On-Site                     | On site Eadinsry Facility                     |
| Number of Workers on Main Shift                  | Owned By                                      |
| Number of Pooms                                  | 0.00000                                       |
| Number of Guest Meals Served Per Year            | K-12 School                                   |
| Cooking Facilities                               | Gross Floor Area                              |
| Number of Computers                              | Gymnasium Floor Area                          |
| Number of Commercial Refrigeration/Freezer Units | High School                                   |
| Percent That Can Be Heated                       | Number of Workers on Main Shift               |
| Percent That Can Be Cooled                       | Student Seating Capacity                      |
| Type of Laundry Facility                         | Months in Use                                 |
| Amount of Laundry Processed On-Site Annually     | Weekend Operation                             |
| Full Service Spa Floor Area                      | Cooking Facilities                            |
| -                                                | Number of Walk-in Refrigeration/Freezer Units |
|                                                  | Percent That Can Be Heated                    |
|                                                  | Percent That Can Be Cooled                    |
|                                                  | School District Name                          |
|                                                  |                                               |

| Medical  | Office                                               | Non-Refrig   | erated Warehouse                                 |
|----------|------------------------------------------------------|--------------|--------------------------------------------------|
|          | Gross Floor Area                                     | Ğı           | oss Floor Area                                   |
|          | Surgery Center Floor Area                            | W            | eekly Operating Hours                            |
|          | Weekly Operating Hours                               | Nu           | umber of Workers on Main Shift                   |
|          | Number of Workers on Main Shift                      | N            | umber of Walk-in Refrigeration/Freezer Units     |
|          | Number of Surgical Operating Beds                    | Pe           | ercent That Can Be Heated                        |
|          | Number of MRI Machines                               | Pe           | rcent That Can Be Cooled                         |
|          | Percent That Can Be Heated                           |              |                                                  |
|          | Percent That Can Be Cooled                           | Refrigerate  | d Warehouse                                      |
|          |                                                      | G            | ross Eloor Area                                  |
| Multifar | aily                                                 |              | ackly Operating Hours                            |
| Watchan  | Cross Floor Area                                     | VV           | mber of Workers on Main Shift                    |
|          | Total Number of Peridential Living Units (PLUs)      |              | inder of workers on Main Shift                   |
|          |                                                      | Decidence    | Hell/Dermitery                                   |
|          | Number of RLUs in a Low-rise Setting (1-4 stories)   | Residence    |                                                  |
|          | Number of RLUs in a Mid-rise Setting (5-9 stories)   | Gr           | oss Floor Area                                   |
|          | Number of RLUs in a High-rise Setting (10 + stories) | Co           | mputer Lab (Y/N)                                 |
|          | Number of Bedrooms                                   | Dii          | ning Hall (Y/N)                                  |
|          | Resident Population Type (None, Student, Military,   |              |                                                  |
|          | Senior/Independent, Special, Other)                  | Nu           |                                                  |
|          | Government Subsidized Housing (Y or N)               | Pe           | rcent That Can Be Heated                         |
|          | Number of Laundry Hookups in All Units               | Pe           | rcent That Can Be Cooled                         |
|          | Number of Laundry Hookups in Common Area(s)          |              |                                                  |
|          | Percent That Can Be Heated                           | Retail Store | 2                                                |
|          | Percent That Can Be Cooled                           | Gr           | oss Floor Area                                   |
|          |                                                      | Sin          | gle Store                                        |
| Office   |                                                      | Ext          | terior Entrance to the Public                    |
|          | Gross Floor Area                                     | We           | eekly Operating Hours                            |
|          | Weekly Operating Hours                               | Nu           | mber of Workers on Main Shift                    |
|          | Number of Computers                                  | Nu           | mber of Computers                                |
|          | Number of Workers on Main Shift                      | Nu           | mber of Cash Registers                           |
|          | Percent That Can Be Heated                           | No           | o. of Open or Closed Refrigeration/Freezer Units |
|          | Percent That Can Be Cooled                           | Nu           | mber of Walk-in Refrigeration/Freezer Units      |
|          |                                                      | Pe           | rcent That Can Be Heated                         |
| Senior C | Care Community                                       | Pe           | rcent That Can Be Cooled                         |
|          | Gross Floor Area                                     |              |                                                  |
|          | Maximum Resident Canacity                            | Worship Fa   | acility                                          |
|          | Average Number of Residents                          | Gr           | oss Floor Area                                   |
|          | Number of Residential Living Units                   | W            | eekly Operating Hours                            |
|          | Number of Workers on Main Shift                      | Nu           | mber of Weekdays Open                            |
|          | Number of Computers                                  | Sea          | ating Capacity                                   |
|          | Percent That Can Be Heated                           | Sec          | mber of Computers                                |
|          | Percent That Can Be Cooled                           | (u           | oking Facilities                                 |
|          |                                                      | 00           | mber of Commercial Refrigeration/Freezer Units   |
| Superm   | arket/Grocery Store                                  |              |                                                  |
| Supern   | Crease Flags Area                                    | Wholesale    | Club/Supercenter                                 |
|          | Gross Floor Area                                     | wnoiesale    |                                                  |
|          | Number of Markens on Main Shift                      | Gr           | oss Floor Area                                   |
|          | Number of Workers on Main Snift                      | EX           | terior Entrance to the Public                    |
|          | Number of Computers                                  | We           | eekiy Operating Hours                            |
|          | Number of Cash Registers                             | Nu           | moer of workers on Main Shift                    |
|          | Cooking Facilities                                   | Nu           | mber of Computers                                |
|          | No. or Open or Closed Refrigeration/Freezer Units    | Nu           | mber of Cash Registers                           |
|          | Number of Walk-In Refrigeration/Freezer Units        | No           | or Open or Closed Retrigeration/Freezer Units    |
|          | Percent That Can Be Heated                           | Nu           | moer of Walk-in Refrigeration/Freezer Units      |
|          | Percent That Can Be Cooled                           | Pe           | rcent That Can Be Heated                         |
|          |                                                      | Pe           | rcent That Can Be Cooled                         |

# Appendix B Entering Utility Data Manually into Portfolio Manager

If you only have a few meters serving your building and prefer to hand enter the data, this option may work. We don't recommend it for multifamily or commercial with many tenants, as you will need get permission from all tenants to collect their bills.

□ Log in to your **Portfolio Manager** account and click on your property.

| ar Built: 1910                                                           |                                                                                |                                                 |                            |                                          |
|--------------------------------------------------------------------------|--------------------------------------------------------------------------------|-------------------------------------------------|----------------------------|------------------------------------------|
| Edit                                                                     |                                                                                |                                                 | Baseli                     | ne EUI: <u>N/A</u>                       |
| Summary Details Energy                                                   | Water Waste & Materials                                                        | Goals Desi                                      | gn                         |                                          |
| Meter Summary<br>2 Energy Meters Total<br>2 - Used to Compute Metrics    | Meters - Used to Co<br>Change Meter Selections                                 | ompute Metrics (2)                              |                            | Add A Me                                 |
|                                                                          |                                                                                |                                                 |                            |                                          |
| Add A Meter                                                              | Name<br>Meter ID                                                               | <ul> <li>Energy Type</li> </ul>                 | Most Recent<br>Bill Date   | In Use?<br>(Inactive Date)               |
| Add A Meter<br>Current Energy Date<br>Not Available                      | Name<br>Meter ID<br>Electric Grid Meter<br>25794064                            | Electric - Grid                                 | Most Recent<br>Bill Date ¢ | In Use?<br>(Inactive Date)<br>Yes        |
| Add A Meter<br>Current Energy Date<br>Not Available<br>Enter Your Billis | Name<br>Meter ID<br>Electric Grid Meter<br>25794064<br>Natural Gas<br>25794037 | Energy Type     Electric - Grid     Natural Gas | Most Recent<br>Bill Date   | In Use?<br>(Inactive Date)<br>Yes<br>Yes |

### 1. Add Energy Meters

- □ In your Property Profile page, click on the **Energy** tab and select **Add A Meter**.
- □ Select the **types of fuel** in your facility. For each type, enter the number of meters for that type. Click **Get Started**.

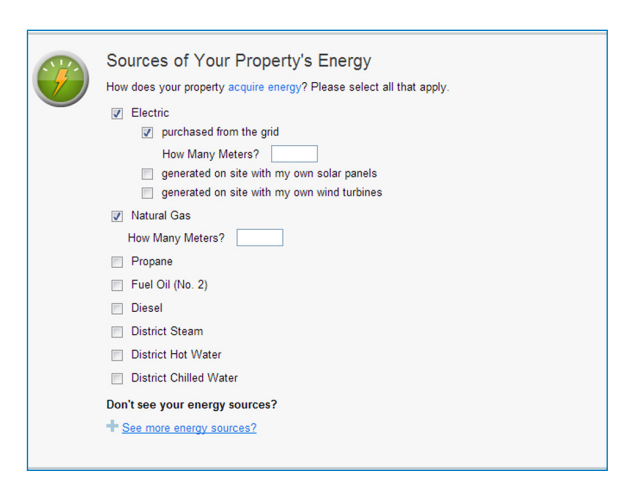

□ On the **About Your Meters** section, click in the table to enter meter details.

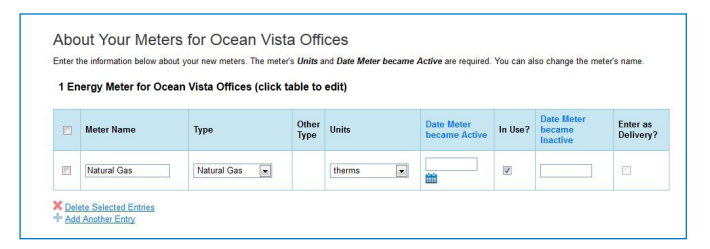

#### □ Select the **correct unit** for the fuel type:

- 1. Seattle City Light Electric = kWh
- 2. Puget Sound Energy Natural Gas = Therms
- 3. Seattle Steam = kLbs
- □ **Enter the Date Meter Became Active**. This is the date that the first bill was issued for the meter. (Note: if you are unsure of the first bill date, use your best guess).
- □ Select **In Use** if the meter is currently in use.
  - □ Leave the **Date Meter Became Inactive** empty since meter is currently in use.
  - □ Only select **Enter as Delivery** if the energy source is delivered to you, such as fuel oil or propane from a truck, as opposed to metered usage.
- □ If you need to add another **meter**, select **Add Another Entry**.
- □ When done entering meters, click **Continue**.

| Start Date | End Date   | Usage                              | Cost   | Estimation | Greer<br>Powe |
|------------|------------|------------------------------------|--------|------------|---------------|
| 1/1/2012   | 2/1/2012   | 2500 kWh (thousand Watt-hours)     | 250    |            |               |
| 02/02/2012 | 03/01/2012 | 3000 kWh (thousand Watt-<br>hours) | \$ 300 |            |               |

### 2. Enter Energy Usage

- □ On the next page, click in the table to **enter the bill dates and usage** for each month (cost is optional). Click **Add Another Entry** to add more months.
- □ Once you have entered at least 12 consecutive months of data for the year required, click **Finish Meter Set Up**.
- □ On the next page, select the meter(s) to be included in the energy metrics.
- □ Then select "These meter(s) account for the total energy consumption for this property" and click **Apply Selections**.
- □ You will be taken back to the **Property Profile** page.
- □ **Continue with Steps 4-6** to finish benchmarking and report to the City of Seattle.

# Appendix C Resources

#### **City of Seattle Energy Benchmarking Help Desk**

<u>energybenchmarking@seattle.gov</u> (206) 727-8484

ENERGY STAR Portfolio Manager Login www.energystar.gov/portfoliomanager

Seattle Office of Sustainability and Environment (OSE) Energy Benchmarking website www.seattle.gov/EnergyBenchmarking

#### **Utility Contact Information**

### Seattle City Light

| Email   | <u>scl_portfolio_manager@seattle.gov</u>   |
|---------|--------------------------------------------|
| Phone   | (206) 684-7557                             |
| Website | www.seattle.gov/light/accounts/energyusage |

### **Puget Sound Energy**

- Email mydata@pse.com
- *Phone* (425) 424-6486
- Website
   http://pse.com/accountsandservices/YourProperty/Pages/

   Automated-Benchmarking.aspx

#### CenTrio Seattle

- Email pdlesk@utlitystudio.com
- Phone 847-420-6432 or (206) 623-6366
- Website <u>http://v4.utilitystudio.com/LoginCenTrioSeattle.aspx</u>

# **Appendix D**

# Entering Building Details and Common Portfolio Manager Errors

#### **Default Values**

Once new property types are added under the Details tab, you are asked to enter their use details. Portfolio Manager will give an option for you to check the **"Use a default**" value box as shown below. Use of these default values are flagged as errors by the City of Seattle and is <u>not allowed</u>. If your property has even a single default value box checked, it will be considered non compliant. Please enter actual values when you report your data to the City of Seattle to meet all compliance requirements. And DO NOT change your "Current As Of" Dates or check the Temporary Value boxes to the right. These will also be flagged as errors.

| Name: <sup>*</sup> Office Use     |                  |               |                    |
|-----------------------------------|------------------|---------------|--------------------|
| Property Use Detail               | Value            | Current As Of | Temporary<br>Value |
| 😭 Gross Floor Area                | *6,000 Sq. Ft. 🗸 | 1/1/2017      |                    |
| 🖈 Weekly Operating Hours          | Use a default    | 1/1/2017      |                    |
| ★ Number of Workers on Main Shift | Use a default    | 1/1/2017      |                    |
| ★ Number of Computers             | Use a default    | 1/1/2017      |                    |
| Percent That Can Be Heated        | Use a default    | 1/1/2017      |                    |
| recent That Can Be Cooled         | Use a default    | 1/1/2017      |                    |

If you have accidentally checked these "Use a default" value boxes, please correct all values to actual values. To make the correction, go to your property's Details tab. Under Property Uses and Use Details section, select "I want to...Correct Mistakes" from the Action column to the far right for all use types that are using default values. To check if specific use types are using default values, you can click on the triangle icon to the left and expand your view for a snap shot as shown below.

| mmary                                                                                      | ! Details                                       | Energy                                    | Water      | Waste & Materials           | Goals               | Design           |                        |                                         | _   |
|--------------------------------------------------------------------------------------------|-------------------------------------------------|-------------------------------------------|------------|-----------------------------|---------------------|------------------|------------------------|-----------------------------------------|-----|
| Basic Ir                                                                                   | nformation                                      | - single                                  | Prop       | erty Uses and Use           | Details<br>Add Anot | ther Type of Us  | 5e                     | × P                                     | ٩dd |
| Existing property that building                                                            | rty GFA - Self-R                                | e single                                  | Name       | ,                           | Property L          | Jse Type         | Gross Floor<br>Area    | Action                                  |     |
| Occupano                                                                                   | cy:                                             |                                           | ► R        | etail Store Use             | Retail Store        | e                | 10,000 ft <sup>2</sup> | I want to ~                             | ]   |
| 100%                                                                                       |                                                 | Edit                                      |            | office Use                  | Office              |                  | 6,000 ft <sup>2</sup>  | I want to ~                             | ]   |
|                                                                                            |                                                 |                                           |            |                             | Value               |                  | Curren                 | I want to<br>Update with New Infor      | rma |
| Unique                                                                                     | Identifiers (I                                  | Ds)                                       | 📌 Gi       | ross Floor Area             | 6000 f              | t²               | 01/01/                 | View Update History<br>Correct Mistakes |     |
| Portfolio  <br>6618729                                                                     | Manager ID:                                     |                                           | <b>★</b> ₩ | eekly Operating Hours       | 65 (de              | fault value)     | 01/01/2                | Delete use                              |     |
| Custom II                                                                                  | Ds: None                                        |                                           | 📌 Nu       | umber of Workers on Main    | Shift 13.8 (0       | default value) 1 | 01/01/2                | 2017 No                                 |     |
| Standard                                                                                   | IDs: None                                       |                                           | 🖈 Nu       | umber of Computers          | 12 (de              | fault value)     | 01/01/2                | 2017 No                                 |     |
| Vou can<br>Standar                                                                         | select from Portfolio<br>d IDs to provide infor | Manager's<br>mation to others             | Pe         | ercent That Can Be Heated   | 50 % 0              | or more (defau   | lt value)              | 017 No                                  |     |
| in data requests. Or you can create up to<br>three <b>Custom IDs</b> so that you can cross |                                                 | create up to<br>u can cross<br>er systems | 📌 Pe       | ercent That Can Be Cooled   | 50 % (              | or more (defau   | It value)              | 017 No                                  |     |
| Telefolice                                                                                 | year property in our                            | Edit                                      | 🖈 Th       | is Use Detail is used to ca | Iculate the 1-1     | 00 ENERGY S      | STAR Score.            |                                         |     |

Once you have selected "I want to...Correct Mistakes" option from the drop down under the Action column, next page will open up for you to make these corrections. Make sure to **uncheck** every single "Use a default" value boxes circled below in red.

| History Log for Office Use                                                                                                    |                       | History Log for Office Use |                 |              |  |  |  |  |  |  |  |  |
|----------------------------------------------------------------------------------------------------|-----------------------|----------------------------|-----------------|--------------|--|--|--|--|--|--|--|--|
| Below is a record of any details you have provided for this Property Use. These values represent how your Property Use has changed over time and are used to provide you with the most accurate metrics possible for your property for any time period. You can also correct any errors you find here. If you have a multi-building property (campus), you need to <u>update these Property Use Details in BOTH the parent and child properties</u> . |                       |                            |                 |              |  |  |  |  |  |  |  |  |
| 🖈 Gross Floor Area                                                                                                    |                       |                            |                 |              |  |  |  |  |  |  |  |  |
| Current As Of                                                                                                    | Value                 | Temporary<br>Value?        | Revised By      | Revised Date |  |  |  |  |  |  |  |  |
| 01/01/2017 🛍 (to present)                                                                                                    | 6,000 Sq. Ft. 🗸       |                            | City of Seattle | 12/20/2018   |  |  |  |  |  |  |  |  |
| X Delete Selected Entries                                                                                                    |                       |                            |                 |              |  |  |  |  |  |  |  |  |
| 🖈 Weekly Operating Hours                                                                                                    |                       |                            |                 |              |  |  |  |  |  |  |  |  |
| Current As Of                                                                                                    | Value                 | Temporary<br>Value?        | Revised By      | Revised Date |  |  |  |  |  |  |  |  |
| 01/01/2017 🛗 (to present)                                                                                                    | 65<br>Use a default   |                            | City of Seattle | 12/20/2018   |  |  |  |  |  |  |  |  |
| X Delete Selected Entries                                                                                                    |                       |                            |                 |              |  |  |  |  |  |  |  |  |
| 🖈 Number of Workers on Main Shift                                                                                                    |                       |                            |                 |              |  |  |  |  |  |  |  |  |
| Current As Of                                                                                                    | Value                 | Temporary<br>Value?        | Revised By      | Revised Date |  |  |  |  |  |  |  |  |
| 01/01/2017 🛍 (to present)                                                                                                    | 13.8<br>Use a default |                            | City of Seattle | 12/20/2018   |  |  |  |  |  |  |  |  |
| X Delete Selected Entries                                                                                                    |                       |                            |                 |              |  |  |  |  |  |  |  |  |
| * Number of Computers                                                                                                    |                       |                            |                 |              |  |  |  |  |  |  |  |  |
| Current As Of                                                                                                    | Value                 | Temporary<br>Value?        | Revised By      | Revised Date |  |  |  |  |  |  |  |  |
| 01/01/2017 🛗 (to present)                                                                                                    | 12<br>Use a default   |                            | City of Seattle | 12/20/2018   |  |  |  |  |  |  |  |  |
| X Delete Selected Entries                                                                                                    |                       |                            |                 |              |  |  |  |  |  |  |  |  |
| Percent That Can Be Heated                                                                                                    |                       |                            |                 |              |  |  |  |  |  |  |  |  |
| Current As Of                                                                                                    | Value                 | Temporary<br>Value?        | Revised By      | Revised Date |  |  |  |  |  |  |  |  |
| 01/01/2017 🛗 (to present)                                                                                                    | 50 % or more          |                            | City of Seattle | 12/20/2018   |  |  |  |  |  |  |  |  |
| X Delete Selected Entries                                                                                                    |                       |                            |                 |              |  |  |  |  |  |  |  |  |
| 🛊 Percent That Can Be Cooled                                                                                                    |                       |                            |                 |              |  |  |  |  |  |  |  |  |
| Current As Of                                                                                                    | Value                 | Temporary<br>Value?        | Revised By      | Revised Date |  |  |  |  |  |  |  |  |
| 01/01/2017 🛗 (to present)                                                                                                    | 50 % or more          |                            | City of Seattle | 12/20/2018   |  |  |  |  |  |  |  |  |

Once default value boxes are unchecked, replace these values with actual values. If you do not have the exact value, enter in your best estimate. Save all changes.

### History Log for Office Use

Below is a record of any details you have provided for this Property Use. These values represent how your Property Use has changed over time and are used to provide you with the most accurate metrics possible for your property for any time period. You can also correct any errors you find here. If you have a multi-building property (campus), you need to update these Property Use Details in BOTH the parent and child properties.

#### 🖈 Gross Floor Area

| Current As Of             | Value           | Temporary<br>Value? | Revised By      | Revised Date |
|---------------------------|-----------------|---------------------|-----------------|--------------|
| 01/01/2017 🛍 (to present) | 6,000 Sq. Ft. 🗸 |                     | City of Seattle | 12/20/2018   |

X Delete Selected Entries

#### 🖈 Weekly Operating Hours

| Current As Of             | Value | Temporary<br>Value? | Revised By      | Revised Date |
|---------------------------|-------|---------------------|-----------------|--------------|
| 01/01/2017 🛗 (to present) | 65    |                     | City of Seattle | 12/20/2018   |

X Delete Selected Entries

#### 🖈 Number of Workers on Main Shift

| Current As Of           | Value | Temporary<br>Value? | Revised By      | Revised Date |
|-------------------------|-------|---------------------|-----------------|--------------|
| 01/01/2017 (to present) | 12    |                     | City of Seattle | 12/20/2018   |

X Delete Selected Entries

#### \* Number of Computers

| Current As Of             | Value | Temporary<br>Value? | Revised By      | Revised Date |
|---------------------------|-------|---------------------|-----------------|--------------|
| 01/01/2017 🛗 (to present) | 12    |                     | City of Seattle | 12/20/2018   |

X Delete Selected Entries

#### Percent That Can Be Heated

| Current As Of             | Value            | Temporary<br>Value? | Revised By      | Revised Date |
|---------------------------|------------------|---------------------|-----------------|--------------|
| 01/01/2017 🛗 (to present) | 50 % or more 🔍 🔶 |                     | City of Seattle | 12/20/2018   |

X Delete Selected Entries

#### \* Percent That Can Be Cooled

| Current As Of           | Value            | Temporary<br>Value? | Revised By      | Revised Date |
|-------------------------|------------------|---------------------|-----------------|--------------|
| 01/01/2017 (to present) | 50 % or more 🔍 🔶 |                     | City of Seattle | 12/20/2018   |

#### Errors with GFA/Adding Additional Space Uses:

The Gross Floor Area (GFA) that you entered when setting up your property will automatically populate into the Property Use and Use Details section. If your property has multiple uses, you would be required to adjust this number based on the actual GFA for the primary type of use. If you need to add more space uses (i.e. retail, office, restaurant), do so but make sure they all total up to the same value you entered under the Basic Information section.

Once your new property is created, double check your Details tab for alerts. GFA values under the Basic Information and Property Uses and Use Details sections must be the same. If these values do not match up, you will see a red exclamation mark indicating an error as shown below.

| Congratulations! You have successfully created you           | ır property.                  |                                           |                        |                             |
|--------------------------------------------------------------|-------------------------------|-------------------------------------------|------------------------|-----------------------------|
| Next, you can:                                               |                               |                                           |                        |                             |
| Add energy use information, so that you can see              | ee your energy performance me | trics.                                    |                        |                             |
|                                                              |                               |                                           |                        |                             |
| TEST APARTMENTS                                              |                               | Not eligible to apply for     ENERGY STAR | Weather-               | Normalized                  |
| 123 TEST AVE SW, SEATTLE, WA 98146   Map It                  |                               | Certification                             | Source E               | UI (KBtu/Tt²) <u>score?</u> |
| Portfolio Manager Property ID: 6618729<br>Year Built: 2017   |                               |                                           | Current E              | UI: <u>N/A</u>              |
|                                                              |                               |                                           | Baseline               | EUI: N/A                    |
|                                                              |                               |                                           |                        |                             |
| Summany Datails Energy                                       | Water Waste & Material        | e Goale Design                            |                        |                             |
| Commany Details Energy                                       | Water Waste & Material        | o olais Design                            |                        |                             |
|                                                              | Property Uses and U           | se Details                                |                        |                             |
| Basic Information                                            |                               | Add Apothor Type of Line                  |                        | Add                         |
| Construction Status:<br>Existing property that is one single |                               | Add Another Type of Ose                   |                        | Add                         |
| building    Property FA - Self-Reported:                     | Name                          | Property Use Type                         | Gross Floor<br>Area    | Action                      |
| 50,000 Sq. Ft                                                | Building Use                  | Multifamily Housing                       | 40,000 ft <sup>2</sup> | I want to                   |
| Occupancy:<br>100%                                           |                               | Property GFA (Buildings):                 | 40,000 (used to        | calculate EUI)              |
|                                                              |                               | Property GFA (Parking):                   | 0                      |                             |

Let's say that this property is missing its Retail space. To add new use types, go to the drop down menu, "Add Another Type of Use" and select the appropriate property type. In this example, we have selected, "Retail".

| Summary ! Details                         | Energy                                           | Water       | Waste & Materials | Goals                 | Design          |                        |                   |     |
|-------------------------------------------|--------------------------------------------------|-------------|-------------------|-----------------------|-----------------|------------------------|-------------------|-----|
| Basic Information<br>Construction Status: | single                                           | Prope       | erty Uses and Use | Details<br>Add Anothe | r Type of Use   |                        |                   | Ard |
| building                                  | Existing property that is one single<br>building |             |                   | Property L            | Jse Type        | Gross Floor<br>Area    | Action            |     |
| 50,000 Sq. Ft.                            | Property GFA - Self-Reported:<br>50,000 Sq. Ft.  | <b>)</b> Ві | uilding Use       | Multifamily           | Housing         | 40,000 ft <sup>2</sup> | I want to         | ~   |
| 100%                                      | Edit                                             |             |                   | Property GI           | FA (Buildings): | 40,000 <u>(used f</u>  | to calculate EUI) |     |
|                                           |                                                  | J           |                   | Property (            | GFA (Parking):  | 0                      |                   |     |

Once the selection is made and the property use is added, a new page will open. You will be asked to enter in your use values here. Again, remember to avoid using default values and temporary values here when you are prompted to enter in space use values. And DO NOT change the "Current As Of" Dates to the left. Save Changes.

| 🖈 Gross Floor Area |  |
|--------------------|--|
|--------------------|--|

| Current As Of                | Value            | Temporary<br>Value? | Revised By      | Revised Date |
|------------------------------|------------------|---------------------|-----------------|--------------|
| 01/01/2017 iiii (to present) | 10,000 Sq. Ft. 🗸 |                     | City of Seattle | 11/16/2018   |

X Delete Selected Entries

The Weekly Operating Hours

| Current As Of             | Value | Temporary<br>Value? | Revised By      | Revised Date |
|---------------------------|-------|---------------------|-----------------|--------------|
| 01/01/2017 🛗 (to present) | 65    |                     | City of Seattle | 11/16/2018   |

X Delete Selected Entries

#### ★ Number of Workers on Main Shift

| Current As Of           | Value | Temporary<br>Value? | Revised By      | Revised Date |
|-------------------------|-------|---------------------|-----------------|--------------|
| 01/01/2017 (to present) | 10    |                     | City of Seattle | 11/16/2018   |

X Delete Selected Entries

#### ★ Number of Open or Closed Refrigeration/Freezer Units

| Current As Of           | Value | Temporary<br>Value? | Revised By      | Revised Date |
|-------------------------|-------|---------------------|-----------------|--------------|
| 01/01/2017 tto present) | 0     |                     | City of Seattle | 11/16/2018   |

X Delete Selected Entries

You will notice that with the new space type, the Property GFA total has been updated from 40,000 SQFT to 50,000 SQFT matching the value to the left under the Basic Information section. The red exclamation has disappeared indicating that GFA error has been corrected.

Please note that although parking is entered as 20,000 SQFT, it is not counted towards the total building GFA. This is because Energy Star assesses the building and not its parking area. Please refer to Energy Star's "How do I enter parking" section on details on how to enter your parking information.

|   | Summary                     | Details                    | Energy     | Water            | Waste & Materials                           | Goals                 | Design           |                        |                     |        |  |
|---|-----------------------------|----------------------------|------------|------------------|---------------------------------------------|-----------------------|------------------|------------------------|---------------------|--------|--|
|   | Basic Ir<br>Construc        | nformation<br>tion Status: | one single | Pro              | perty Uses and Us<br><u>View as Diagram</u> | e Details<br>Add Anot | her Type of Use  |                        |                     | Add    |  |
| 6 | Property GFA - Self-Reporte | FA - Self-Reported:        |            | - Self-Reported: |                                             | ne                    | Propert          | y Use Type             | Gross Floor<br>Area | Action |  |
|   | 50,000 Sq                   | . Ft.                      |            | ►                | Building Use                                | Multifam              | ily Housing      | 40,000 ft <sup>2</sup> | I want to           | ~      |  |
|   | Occupan<br>100%             | ncy:<br>Edit               |            | Parking Use      |                                             | Parking               |                  | I want to              | ~                   |        |  |
|   |                             |                            |            |                  | Retail Store Use                            |                       | Retail Store     |                        | I want to           | ~      |  |
| 6 |                             |                            |            |                  |                                             | Property              | GFA (Buildings): | 50,000 <u>(use)</u>    | to calculate EUI)   |        |  |
|   | Unique Identifiers (IDs)    |                            | (IDs)      |                  |                                             | Propen                | y OFA (Parking). | 20,000                 |                     |        |  |

### Parking

#### How do I enter parking?

You have two options to receive an ENERGY STAR score for a property with a parking:

- 1. Sub-meter your parking and exclude its energy and Gross Floor Area (GFA). (\*Recommended\*)
  - a. Do not enter a parking Property Use
  - b. Do not enter the energy for your parking
  - c. If your parking garage *is physically connected* with your building and part of a single structure, then the **parking (Fully or Partially Enclosed) cannot be more than 75% of the total Property GFA**. For example, a property that is 100,000 square foot, with 80,000 sq ft Parking and 20,000 sq ft Office is considered a Parking Garage by EPA and is not permitted to earn ENERGY STAR certification. This limit does not apply to Open Parking Lots.
  - d. If your parking garage *is not physically connected* to your building, but rather is a separate structure then there is no limit as to its size.
- 2. Benchmark your parking with your building and include its energy and GFA.
  - a. Do not include Parking GFA in your Self-reported Property GFA
  - b. Include your Parking GFA in a separate "Parking" Property Use
    - Report the GFA of each type of parking (Fully Enclosed, Partially Enclosed, and Open)

- c. Include all parking energy in your energy meters.
- d. Regardless of physical connection, the GFA of your Parking (Fully Enclosed and Partially Enclosed) cannot account be more than 50% of your total Property GFA.

| immary Details                            | Energy          | Water | Waste & Materials                           | Goals               | Design            |                     |                     |     |
|-------------------------------------------|-----------------|-------|---------------------------------------------|---------------------|-------------------|---------------------|---------------------|-----|
| Basic Information                         | sinale building | Pro   | perty Uses and Us<br><u>View as Diagram</u> | e Details<br>Add An | other Type of Use | 9                   | •                   | Add |
| Property GFA - Self-Re<br>100,000 Sq. Ft. | ported:         | Na    | me                                          | Property            | y Use Type        | Gross Floor<br>Area | Action              |     |
| Occupancy:                                | _               |       | Building Use                                | Office              |                   | 100,000 ft²         | I want to           | •   |
| 95%                                       | Edi             |       | Parking Use Parking                         |                     |                   | 10,000 ft²          | I want to           | •   |
|                                           |                 |       |                                             | Property            | GFA (Buildings):  | 100,000 (used       | d to calculate EUI) |     |
| Linique Identifiers                       | (IDs)           |       |                                             | Propert             | y GFA (Parking):  | 10,000              |                     |     |

**Why?** The ENERGY STAR score provides an assessment of the building, not its parking area. If it is not possible to sub-meter your parking area, then Portfolio Manager will estimate the amount of energy parking uses and subtract that out before calculating your metrics.

Learn more in our technical reference for parking: http://www.energystar.gov/buildings/tools-and-resources/energy-star-score-parking .

#### Resource: Energy Star FAQ

https://portfoliomanager.zendesk.com/hc/en-us/articles/211696747-How-do-I-enter-parking-

# Appendix E

# Submitting Seattle City Light Data Exchange Authorization

Fill out the SCL Consumption Request Form included in the last page of this appendix and email the form to <u>SCL Portfolio Manager@seattle.gov</u>

### How to Fill out the Form:

Select New Request for all new buildings OR

Select Add/Remove/Change Meters for buildings you've already submitted this form for that need to be either corrected or updated with new information (NOTE: You will select New Request if prior owner or management firm submitted the request form in the past and you are now benchmarking under a new Portfolio Manager Username Account).

Portfolio Manager Username: This is the Username you created to log in to Portfolio Manager account

Building Name: Name of the building that is listed in Portfolio Manager

Primary Address: Main address of the building

Alternate Address: Please include all other street addresses that are part of your property. These include all residents and commercial space addresses as well. Attach a separate Word Doc if the list is too long.

Recent Construction: Yes if it's within the last 3 years and No if it's older

Is there more than one electric utility account associated w/building? Select Yes if there are multiple SCL account holders from the building (for example, apartment or retail buildings with 2 or more SCL accounts). And select No if there is only 1 SCL account holder (example: commercial building with one 1 tenant).

**Owner/Authorized Management Firm:** Enter your contact information here. The email address you list here will be where SCL will send the Authorization Credentials form and Meter List to.

Authorized Consultant: Mark N/A unless you are hiring a third party consultant to benchmark the property for you. If yes, have them fill out this section.

Account Holder Signature: You will only need the Account Holder signature if you've answered "NO" for the question, "Is there more than one electric utility account associated w/building?" If you have multiple SCL account holders for the building, you can skip to Owner or Authorized Agent Signature Section.

**Owner or Authorized Agent Signature:** You can either have the Owner of the building sign the form OR select the Authorized Agent box and sign the form yourself. The person that will be benchmarking this property is considered the "Authorized Agent".

Once submitted, your request form will be processed within five business days. Look in your email for the Automated Benchmarking Authorization form (Word Doc) AND Meter List (Excel) from SCL. If you do not hear back within the timeframe, email Gwen at <u>SCL Portfolio Manager@seattle.gov</u> for your status update.

NOTE: Please wait to complete below steps until AFTER you receive your email attachments from SCL.

Once you have received your Automated Benchmarking Authorization form (Word Doc) AND Meter List (Excel) from SCL :

1. Confirm that your meter list is accurate. If you have 100 residential units and see less numbers of meters listed on the Excel spreadsheet, that is an obvious indicator that some meters are missing. Email Gwen at <u>SCL Portfolio Manager@seattle.gov</u> to get your meter list corrected.

|   | А          | В         | С          | D          | E          | F           | G          | н         |  |
|---|------------|-----------|------------|------------|------------|-------------|------------|-----------|--|
| 1 | Filtered b | y Premise | ID 3744506 | 912        | SAMPLE N   | IETER LIST  |            |           |  |
| 2 |            |           |            |            |            |             |            |           |  |
| 3 | Premise    | Meter     | Status     | Service Ad | ddress     |             |            |           |  |
| 4 | 40153643   | 446055    | ACTIVE     | 1234 5TH / | AVE NE APT | Г 101, SEAT | TLE, WA, 9 | 8105-6454 |  |
| 5 | 7.1E+08    | 446022    | ACTIVE     | 1234 5TH / | AVE NE APT | T 102, SEAT | TLE, WA, 9 | 8105-6454 |  |
| 6 | 8.01E+08   | 445991    | ACTIVE     | 1234 5TH / | AVE NE APT | T 103, SEAT | TLE, WA, 9 | 8105-6454 |  |
| 7 | 1.39E+09   | 446058    | ACTIVE     | 1234 5TH / | AVE NE APT | Г 104, SEAT | TLE, WA, 9 | 8105-6454 |  |
| 8 | 2.92E+09   | 446015    | ACTIVE     | 1234 5TH / | AVE NE APT | T 105, SEAT | TLE, WA, 9 | 8105-6454 |  |
| 9 |            |           |            |            |            |             |            |           |  |

2. Once your Meter List is accurate, log in to Portfolio Manager account with the Authorized Portfolio Manager Username listed on your Seattle City Light Authorization form. City of Seattle, Seattle City Light

Portfolio Manager Automated Benchmarking Authorization

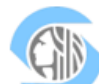

| ÷. |                                           |                                                                                                    |
|----|-------------------------------------------|----------------------------------------------------------------------------------------------------|
|    | PART 1: Authorization Cre                 | edentials (Information provided by Seattle City Light)                                                                                                    |
|    | Please read our<br>Terms and Conditions:  | http://seattle.gov/light/accounts/energyusage/docs/abs_tcs.pdf                                                                                                    |
|    | Meters included in profile:               | Verify the meters listed in the attachment are accurate. If you do not agree with the meter list or<br>if there was no attachment, email <u>scl_portfolio_manager@seattle.gov</u> |
|    | Authorized Portfolio<br>Manager Username: | USERNAME (SAMPLE)                                                                                                    |
|    | Virtual Meter Name:                       | 1234_5th_ave_ne_sampleapts_11092017ppi3744506912 (SAMPLE)                                                                                                    |
|    | Parent Premise ID:                        | 3744506912 (SAMPLE)                                                                                                    |
|    |                                           |                                                                                                    |

" If you have not previously added SCL as a contact, you will need to add them:

1. Click the contacts link in the upper right hand corner when you log in to Portfolio Manager.

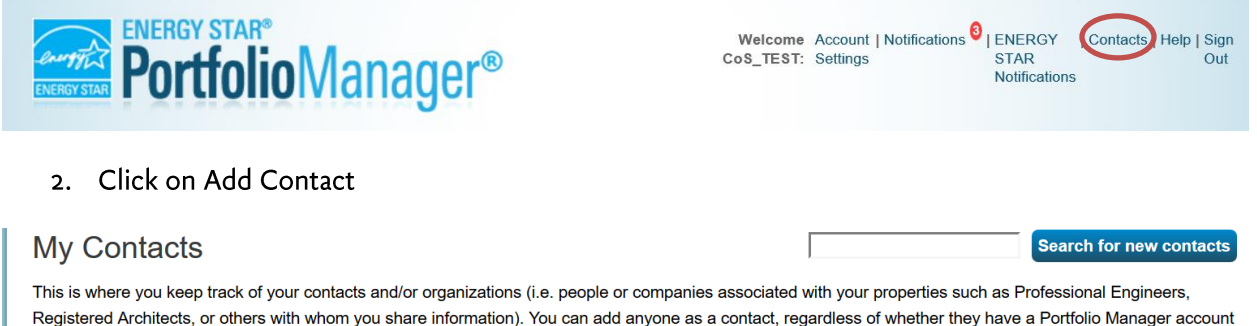

This is where you keep track of your contacts and/or organizations (i.e. people or companies associated with your properties such as Professional Engineers, Registered Architects, or others with whom you share information). You can add anyone as a contact, regardless of whether they have a Portfolio Manager account and you can share your properties & reports with any of your **connected** contacts. You can "connect" to other Portfolio Manager users by searching for their accounts and sending a connection request.

|             | Sha | are Edit Delete Add Contact Add Organiza                                                                       | tion                             |
|-------------|-----|----------------------------------------------------------------------------------------------------|----------------------------------|
| All         |     | Name \$                                                                                                    | Organization +                   |
| A<br>M<br>N |     | City of Seattle Annual Reporting<br>(SEATTLE.GOV) @ Connected<br>City of Seattle Energy Benchmarking Ordinance | City of Seattle Annual Reporting |
|             |     | Puget Sound Energy MyData<br>(ESIOPERATOR) @ Connected<br>ESIOPERATOR (PSE)                                    | Puget Sound Energy               |

- 3. Under Your Search Criteria, enter SCL as Name. Enter or click Search.
- 4. From the list of contacts, locate SCL Portfolio\_Manager.
- 5. Click the Connect button to the right of the name.

| RGY STAR                           | rtfolio             | Vanag                              | er®                                                    | Welcome Account   Notifications   ENERGY   Contacts   Help   Si<br>CoS_TEST: Settings STAR O<br>Notifications                                                   |
|------------------------------------|---------------------|------------------------------------|--------------------------------------------------------|----------------------------------------------------------------------------------------------------|
| lyPortfolio                        | Sharing             | Reporting                          | Recognition                                            |                                                                                                    |
| hey accept, you<br>inconnected cor | will see them liste | d as a connected as book. Connecti | contact in your address b<br>ng with contacts will mak | ook. If they do not accept, or have not accepted yet, you will see them as your contact.<br>e it easier to share property information within Portfolio Manager. |
| Your Searc                         | ch Criteria         |                                    | Anthony Scla<br>Not Availabl                           | fani Connect                                                                                                    |
| Name:                              | SCL                 |                                    | Anthony Scla<br>Manager of                             | fani<br>Project Development with Apollo Solutions Group                                                                                                    |
| Organization:                      |                     |                                    | SCL Portfolio<br>Seattle City                          | _Manager<br>_ight with Seattle City Light                                                                                                    |
| Username:                          |                     |                                    | SCL TESTCO<br>TEST APP I                               | JST3<br>DEV with SCL TESTCUST3                                                                                                    |
|                                    |                     |                                    | Vincent Sclat                                          | ani                                                                                                    |

6. When prompted, enter your Portfolio Manager Username in all uppercase letters, check the Terms of Use and then Send Connection Request button.

🛯 🛶 🛛 Page 1

Vincent Sclafani

earch

Service Department Manager with Competition Subaru

Service Manager with Competition Subaru of Smithtown

of 1 | 🕨 🖬 50 🔽

| g baggestes sites • eg winners and itsets no • | ENERGY STAR®                                                                                                    |                                                                                                    |  |
|------------------------------------------------|----------------------------------------------------------------------------------------------------|----------------------------------------------------------------------------------------------------|--|
|                                                | <b>Portfolio</b> Manager®                                                                                                    | Venetorine Account (Venetation) [CeleFort   Contracts   rep   sign Cos_TEST: Settings STAR Out Notifications                                                   |  |
|                                                | Send a Connection Request to SCL Portfolio                                                                                                    | Manager to Begin Exchanging Data                                                                                                    |  |
|                                                | SCI. Portfolio. Manager requires the following information in order to exchange data<br>information, please contact SCI. Portfolio_Manager. Once your connection request he<br>to get started exchanging data. | with your property(les). If you have any questions about how to complete this<br>as been accepted, you can share individual properties and/or meters with them |  |
|                                                | PM User Name: Example: PM_USER1<br>This is the user name used to sign in to Portfolio Manager and                                                                                                    | is case-sensitive; 1 - 50 Characters More Information                                                                                                    |  |
|                                                | Terms of Use: http://www.seattle.gov/light/accounts/energyusage/do                                                                                                    | ics/abs_tcs.pdf                                                                                                    |  |
|                                                | Agreement:      Tagree to my provider's ( <u>SCL_Portfolio_Manage</u><br>Terms of Use.                                                                                                    | 20                                                                                                    |  |
|                                                |                                                                                                    | Send Connection Request Gancel                                                                                                    |  |
|                                                | Follow Us 📵 😭 📷 🖬 🖸 Contact Us   Privac                                                                                                    | cy Policy   Browser Requirements   ENERGY STAR Buildings & Plants Website                                                                                      |  |
|                                                |                                                                                                    |                                                                                                    |  |
|                                                |                                                                                                    |                                                                                                    |  |
|                                                |                                                                                                    |                                                                                                    |  |
|                                                |                                                                                                    |                                                                                                    |  |

7. This connection request should be accepted in approximately 1 hour. Please wait before proceeding.

Connect

1 - 6 of 6

- 3. Connection Approval and Virtual Meter Setup
- " Log in to Portfolio Manager.

-Under the MyPortfolio tab, click on your property name that is listed under your Dashboard.

| MyPortfolio               | Sharing                         | Reporting    | Recognition                                        |                                                                                                    |                                                                                                    |                                                                                                    |                                                                                              |                                                |                                                                                   |                     |
|---------------------------|---------------------------------|--------------|----------------------------------------------------|----------------------------------------------------------------------------------------------------|----------------------------------------------------------------------------------------------------|----------------------------------------------------------------------------------------------------|----------------------------------------------------------------------------------------------|------------------------------------------------|-----------------------------------------------------------------------------------|---------------------|
| Source EU                 | Properties (1<br>Add a Property | 1)<br>2)     | Portfo<br>On Au<br>reflec<br>STAR<br>made<br>Dashi | lio Manage<br>Igust 27, 20<br>: current ma<br>score or of<br>score or of<br>you'll need<br>poard. For r | r Metric Updates<br>118 performance<br>arket data. You m<br>her metrics. Afte<br>t to click the "Ref<br>nore information, | metrics in Portfolio Ma<br>ay notice a change in<br>logging in for the first<br>resh Metrics" button tc<br>visit <u>www.energystar.</u> | inager were upo<br>your current and<br>time after these<br>see your new r<br>gov/scoreupdate | lated f<br>d histo<br>a upda<br>metrics<br>as. | or U.S. building<br>ric 1-100 ENEI<br>tes have been<br>s within the<br>Clear Mess | gs to<br>RGY<br>age |
|                           |                                 |              | Dashboar                                           | d                                                                                                    |                                                                                                    |                                                                                                    | Sea                                                                                          | arch b                                         | y ID or Name                                                                      |                     |
|                           |                                 |              | Please <u>refr</u>                                 | esh to see y                                                                                            | our current metr                                                                                                    | CS.                                                                                                    |                                                                                              |                                                |                                                                                   |                     |
|                           |                                 |              | View All Pro                                       | perties (1)<br>ete Groups                                                                               | Ener<br>Add/E                                                                                                    | gy Highlights<br>dit/Delete Views                                                                                                    | ~                                                                                            | Refres                                         | sh Metrics                                                                        |                     |
| 2007 200                  | 9 2011 2013                     | 2015 2017    | Name                                               | •                                                                                                    | Energy<br>Current Date                                                                                                    | ENERGY STAR<br>Score                                                                                                    | Site EUI<br>(kBtu/ft²)                                                                       | ¢                                              | Source EUI<br>(kBtu/ft²)                                                          | ¢                   |
|                           | Manage Portfo                   | alio         | TEST<br>APARTIN<br>6610725                         | IENTS                                                                                                   |                                                                                                    |                                                                                                    |                                                                                              |                                                |                                                                                   |                     |
| <b>⊥®</b> ♦ <u>Transf</u> | er ownership of a p             | roperty that |                                                    | First                                                                                                   | Previous Pag                                                                                                    | e 1 of 1 Next Last                                                                                                    | 100 ~                                                                                        |                                                | View 1 - 7                                                                        | 1 of 1              |

<sup>..</sup> Go to your property's Energy tab, then click Add A Meter.

| MyPortfolio                                                                                        | Sharing                                                                                                    | Reporting                      | Recognit    | on                                                                                                    |                                                                                       |                                                                                              |                                                                                                    |                                                                                         |
|----------------------------------------------------------------------------------------------------|----------------------------------------------------------------------------------------------------|--------------------------------|-------------|----------------------------------------------------------------------------------------------------|---------------------------------------------------------------------------------------|----------------------------------------------------------------------------------------------|----------------------------------------------------------------------------------------------------|-----------------------------------------------------------------------------------------|
| TEST A                                                                                             | PARTME<br>SW, SEATTLE                                                                                                    | ENTS<br>, WA 98146   <u>Ma</u> | <u>o It</u> |                                                                                                    | Not elig<br>ENERC<br>Certifica                                                        | ible to apply fo<br>BY STAR<br>ation                                                         | Weather-Norma<br>Source EUI (kB                                                                                                    | alized<br>Stu/ft²) <u>Score?</u>                                                        |
| Portfolio Manao<br>Year Built: 201                                                                 | ger Property ID:<br>7                                                                                                    | 6618729                        |             |                                                                                                    |                                                                                       |                                                                                              | Current EUI:                                                                                                    | <u>N/A</u>                                                                              |
| Edit                                                                                               |                                                                                                    |                                |             |                                                                                                    |                                                                                       |                                                                                              | Baseline EUI:                                                                                                    | <u>N/A</u>                                                                              |
|                                                                                                    |                                                                                                    |                                |             |                                                                                                    |                                                                                       |                                                                                              |                                                                                                    |                                                                                         |
| Summary                                                                                            | Details                                                                                                    | Energy                         | Water V     | Vaste & Materials                                                                                                    | Goals                                                                                 | Design                                                                                       |                                                                                                    |                                                                                         |
| Meter 5<br>0 Energy<br>In order to<br>property,<br>have not<br>Add A Me<br>Current I<br>Not Availa | Meter Summary<br>O Energy Meters Total<br>In order to receive metrics for your<br>property, you must provide meters. You<br>have not entered any meters yet.<br>Add A Meter<br>Current Energy Date<br>Not Available |                                |             | - Used to Col<br>as a Diagram<br>There are currently<br>energy usage and<br>information about y<br>meter, you will nee<br>For a step-by-step | no energy me<br>receive energy<br>rour energy me<br>d to choose to<br>guide to enteri | ters entered fo<br>metrics, you n<br>ters to begin tr<br>include it in you<br>ng meter data, | r this property/building. In orr<br>nust provide an energy meter<br>acking energy usage. After e<br>ur metrics.<br>see <u>How to get Utility Data in</u> | Add A Meter<br>der to track<br>r. <u>Enter</u><br>entering the<br><u>into Portfolio</u> |
| Four Ways to Enter<br>Bill Data                                                                    |                                                                                                    |                                |             | Manager.<br>Your utility, Seattle<br>record, using Portf<br>see if this option is<br>Seattle City Light to                                   | City Light, ma<br>olio Manager w<br>right for you. It<br>o get the proce              | y be able to services. Control of the services. Control of this is what you say a started.   | nd energy data directly to thi<br>lick here for additional inform<br>u would like to do, you can <u>c</u>                                                | s building<br>nation and to<br>connect with                                             |

In the Get Started Setting Up Meters section, answer the questions:

- 1. Under Sources of Your Property's Energy check Electric and purchased from the grid.
- 2. For How Many Meters? Enter 1.
- 3. Scroll down below the Water Usage section and click Get Started!

#### Get Started Setting Up Meters for TEST APARTMENTS

There are four ways to enter meter data. First, you can enter manually, starting below. Second, you can set up your meters below, then upload a specially formatted spreadsheet with just your bill data. Third, for advanced users, you can use our upload tool that allows you to set up all of your meters and enter bill data. And finally, you can hire an organization that exchanges data to update your energy data automatically.

|   | Sources of Your Property's Energy                                                                                                    | Tracking Energy                                                                                                    |
|---|----------------------------------------------------------------------------------------------------|----------------------------------------------------------------------------------------------------|
| 9 | <ul> <li>What kind of energy do you want to track? Please select all that apply.</li> <li>✓ Electric</li> <li>✓ purchased from the grid</li> <li>How Many Meters? 1</li> <li>generated onsite with my own solar panels</li> <li>generated onsite with my own wind turbines</li> <li>Natural Gas</li> </ul> | To track your energy, create an energy<br>meter for each source of energy from a<br>utility, a neighboring building, or an<br>onsite solar or wind panel. If you<br>purchase a raw fuel (e.g. gas) and<br>produce your own fuel (e.g., electricity or<br>chilled water), you only need a meter for<br>the fuel you purchased (e.g. gas), and<br>not for the fuel you produce. |

" On the next page, in the Meter Name column, click on the words: Electric Grid Meter.

| ENERG | TY STAR                                                                                                    | ENERGY STAR®<br>Portfolio                                | Manager         | ®             |                              | Welcome A<br>CoS_TEST: S    | ccount   Notificati<br>ettings | ons   ENERGY   Cor<br>STAR<br>Notifications | atacts   Help   Sign<br>Out |
|-------|----------------------------------------------------------------------------------------------------|----------------------------------------------------------|-----------------|---------------|------------------------------|-----------------------------|--------------------------------|---------------------------------------------|-----------------------------|
| Æ     | About Your Meters for TEST APARTMENTS<br>Enter the information below about your new meters. The meter's <i>Units</i> and <i>Date Meter became Active</i> are required. You can also change the meter's name.<br>1 Energy Meter for TEST APARTMENTS (click table to edit) |                                                          |                 |               |                              |                             |                                |                                             |                             |
|       |                                                                                                    | Meter Name                                               | Туре            | Other<br>Type | Units                        | Date Meter<br>became Active | In Use?                        | Date Meter<br>became Inactive               | Enter as<br>Delivery?       |
|       |                                                                                                    | 1234_5th_ave_ne_sa<br>mpleapts_11092017p<br>pi3744506912 | Electric - Grid |               | kWh (thousand<br>Watt-hours) | 1/1/2009                    | V                              |                                             |                             |
| X     | Dele<br>Add                                                                                                    | te Selected Entries<br>Another Entry                     |                 |               |                              |                             |                                |                                             |                             |
|       |                                                                                                    |                                                          |                 |               |                              |                             |                                |                                             |                             |
|       | Bac                                                                                                    | k                                                        |                 |               |                              |                             |                                | Create Me                                   | ters <u>Cancel</u>          |

1.Replace the words: Electric Grid Meter with the Virtual Meter Name that SCL provided on the authorization form.

City of Seattle, Seattle City Light

Portfolio Manager Automated Benchmarking Authorization

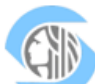

| + |                                           |                                                                                                    |
|---|-------------------------------------------|----------------------------------------------------------------------------------------------------|
|   | PART 1: Authorization Cre                 | edentials (Information provided by Seattle City Light)                                                                                                    |
|   | Please read our<br>Terms and Conditions:  | http://seattle.gov/light/accounts/energyusage/docs/abs_tcs.pdf                                                                                                    |
|   | Meters included in profile:               | Verify the meters listed in the attachment are accurate. If you do not agree with the meter list or<br>if there was no attachment, email <u>scl_portfolio_manager@seattle.gov</u> |
|   | Authorized Portfolio<br>Manager Username: | USERNAME (SAMPLE)                                                                                                    |
|   | 🛑 Virtual Meter Name 🤇                    | 1234_5th_ave_ne_sampleapts_11092017ppi3744506912 (SAMPLE)                                                                                                    |
|   | Parent Premise ID:                        | 3744506912 (SAMPLE)                                                                                                    |
|   |                                           |                                                                                                    |

2. Under Units, select kWh (thousand kilowatt hours).

3. Under Date Meter Became Active, type in: 01/01/2009. (Leave "Inactive" date blank and "Enter as Delivery" un-checked.)

- 4. Click Create Meters.
- 5. Click Continue.

On Select Energy Meters to Include in Metrics page:

- 1. Check all of the meters.
- 2. Select: These meter(s) account for the total energy consumption for this property.
- 3. At the bottom of the screen, click the Apply Selections button.

### Select Meters to Include in Metrics

Tell us which meters to include when calculating the metrics for TEST APARTMENTS so that we can provide you with the most accurate metrics possible.

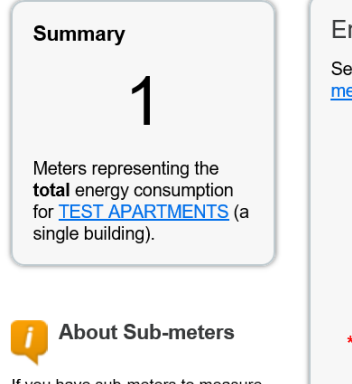

If you have sub-meters to measure energy or water consumption for a specific purpose, and you also have a master meter (which measures total consumption), counting both of

#### Energy Meters

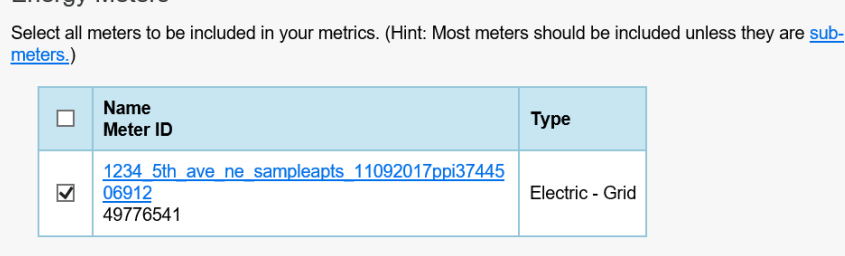

#### Total of 1 meter(s). Tell us what this represents:

- These meter(s) account for the total energy consumption for <u>TEST APARTMENTS</u> (a single building).
- These meter(s) do not account for the total energy consumption for <u>TEST APARTMENTS</u> (a single building).

4. Select Permission Levels for Other Web Services Providers

>If you are using other automated data services (such as Puget Sound Energy), then you will be given the option to allow other utilities to view your Seattle City Light data.

>On the Share Additional Meters with Web Services Provider page, select "None" on the Puget Sound Energy MyData tab.

>Select Apply Selections and Authorize Exchange.

| a constant | gratulations! Any energy meters you selected have been suc-                                                                       | cessfully asso                  | ciated to your                     | property(ies)       |                                                                                        |                   |
|------------|----------------------------------------------------------------------------------------------------|---------------------------------|------------------------------------|---------------------|----------------------------------------------------------------------------------------|-------------------|
| Sha        | are Additional Meters with Web Se                                                                                                 | ervices                         | Provide                            | r                   |                                                                                        |                   |
| You ha     | ave successfully created additional meters for your property. V<br>Io Manager web services. If you want these companies to be     | We notice that<br>able to acces | t your property<br>siedit your ner | r is shared with a  | companies that exchange data directly thr<br>ust share these meters directly with them | ough<br>If you de |
| not wis    | sh to grant access to this meter, please select "None" as the p<br>o select "Edit Contact's Remissions" from the Sharion table of | ermissions le                   | wei and the me                     | eter(s) will not be | shared at this time. To share in the future                                            | e you wil         |
| liceu i    | o select. Curricultura Permissional India me analing table c                                                                      | an me Summe                     | ny ido ioi you                     | property            |                                                                                        |                   |
| Sele       | ct the permission levels you would like to gra                                                                                    | ant each w                      | veb service                        | es provider l       | pelow:                                                                                 |                   |
| -          | Puget Sound Energy MyData                                                                                                    |                                 |                                    |                     |                                                                                        |                   |
|            |                                                                                                    |                                 |                                    |                     |                                                                                        |                   |
|            | uestions about how to complete this information, please                                                                           | ergy myDate<br>a contact the    | m directly.                        | NUMBE SERVICE       | to your propenyties), ir you have                                                      |                   |
|            | Meter Name                                                                                                    | None                            | Read Only                          | Full Access         | Meter Number <sup>1</sup>                                                              |                   |
|            | 907_warren_ave_n_toscano_01202017_ppi67939341                                                                                     | 48 0                            | 0                                  | 0                   |                                                                                        |                   |
| 1          | Neter Number: Example: 0123456789: The 9 or 10 character me                                                                       | ter number for                  | which you wou                      | d like to receive o | onsumption - usage data. This may be                                                   |                   |
| 8          | Iphanumeic, and it may contain leading zeroes. ; Between 6 and 1                                                                  | 0 Characters                    |                                    |                     | and a start and a start and and a                                                      |                   |
|            |                                                                                                    |                                 |                                    |                     |                                                                                        |                   |

5. Share Property with Seattle City Light

" Go to the Sharing Tab and click Share (or Edit Access to) a Property.

| MyPortfolio Sharing Reporting           | Recognition                                                                                                    |
|-----------------------------------------|----------------------------------------------------------------------------------------------------|
| My Shared Properties<br>(0)             | Sharing Notifications (1)                                                                                                    |
| Share (or Edit Access to)<br>a Property | More About Sharing<br>No properties are currently shared between you and <u>your contacts</u> . Sharing can be helpful if                                                                                                    |
| Set Up Web Services/<br>Data Exchange   | you want to allow other people to view your property or help maintain or update information<br>about it (e.g. property use details or meter data). You may also want to consider sharing with<br>an organization who exchanges data to automatically update your meter information. Learn more |
| Download Sharing Report                 | about exchanging data.                                                                                                    |

- 1. Select One Property and then choose the building to connect to SCL.
- 2. Select contact, Portfolio\_Manager, SCL.

- 3. Under Choose Permissions, select the second option: "Personalized Sharing & Exchange Data."
- 4. Click Continue.

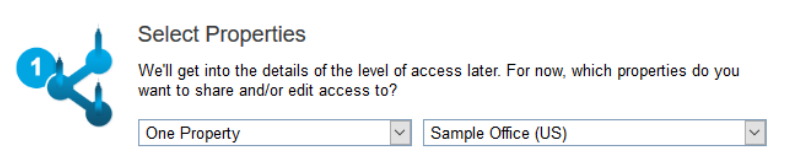

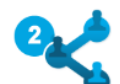

Select People (Accounts)

Which people (accounts) do you want to share these properties with (or modify their current access to)? The access for each can be different and you'll be able to specify that on the next page.

Select contacts from my contacts book:

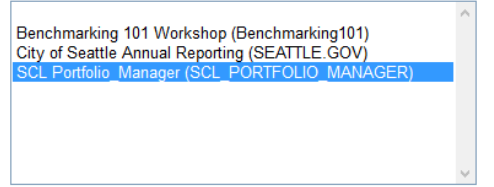

To select multiple contacts, hold down your Control (CTRL) key and click on each selection. Only your connected contacts appear in this list.

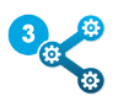

#### Choose Permissions

If you only need to choose one permission (because you are doing a single share or you want to give the same permissions for all of your shares), select "Bulk Sharing." If you need to assign different permissions or share with Data Exchange providers, select the 2nd option.

\* O Bulk Sharing ("One-Size-Fits-AII") - I only need to choose one permission (either because I am doing a single share OR I want to choose the same permission for all of my share requests).

 Personalized Sharing & Exchange Data ("Custom Orders") - I need to give different permissions for different share requests, and/or I need to give Exchange Data permission.

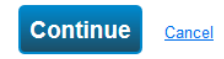

<sup>°</sup> On the next screen, select the Exchange Data button, which will pop-up the Access Permissions window

| Share Yo                            | our Property(ies)                                                                                                    |                                                                                                    |                                                                                                    | NEW         | Who gets to Share F | orward?             |
|-------------------------------------|----------------------------------------------------------------------------------------------------|----------------------------------------------------------------------------------------------------|----------------------------------------------------------------------------------------------------|-------------|---------------------|---------------------|
| To finish up, tell that you have se | us what type of access the people you ha<br>elected. The option to exchange data is on<br>Select Permissions for Each<br>The access levels you select do not hav<br>person. | operties<br>Full Ac<br>rights<br>Read C<br>Forwar<br>Custor<br>permis<br>Exchai<br>permis<br>permis | <ul> <li>Full Access - Automatically includes "Share Forward"<br/>rights</li> <li>Read Only - Automatically does NOT include "Share<br/>Forward" rights</li> <li>Custom - You decide, along with the individual<br/>permissions for property, meter, goals and recognition<br/>permissions.</li> <li>Exchange Data -You decide, along with the individual<br/>permissions for property, meter, goals and recognition<br/>permissions.</li> </ul> |             |                     |                     |
| Sort by: Prope                      | rty Name 🔽                                                                                                    |                                                                                                    |                                                                                                    |             |                     |                     |
| Name (ID)                           |                                                                                                    | No Access                                                                                           | Read Only<br>Access                                                                                                    | Full Access | Custom Access       | Exchange Data       |
| <ul> <li>Sample Of</li> </ul>       | fice (US) (6246487)                                                                                                    |                                                                                                    |                                                                                                    |             |                     |                     |
| SCL Po                              | rtfolio_Manager                                                                                                    | 0                                                                                                   |                                                                                                    |             |                     | _ ⊙                 |
|                                     |                                                                                                    |                                                                                                    |                                                                                                    |             | Share Property      | (ies) <u>Cancel</u> |

1. In the pop-up window, enter the Premise ID number found at the top of your SCL Authorization Form.

|   | City of Seattle, Seattle City Light       |                                                                                                    |  |  |  |  |  |
|---|-------------------------------------------|----------------------------------------------------------------------------------------------------|--|--|--|--|--|
| + | POILIOIIO Manager Aut                     |                                                                                                    |  |  |  |  |  |
|   | PART 1: Authorization Cre                 | edentials (Information provided by Seattle City Light)                                                                                                    |  |  |  |  |  |
|   | Please read our<br>Terms and Conditions:  | http://seattle.gov/light/accounts/energyusage/docs/abs_tcs.pdf                                                                                                    |  |  |  |  |  |
|   | Meters included in profile:               | Verify the meters listed in the attachment are accurate. If you do not agree with the meter list or<br>if there was no attachment, email <u>scl_portfolio_manager@seattle.gov</u> |  |  |  |  |  |
|   | Authorized Portfolio<br>Manager Username: | USERNAME (SAMPLE)                                                                                                    |  |  |  |  |  |
|   | Virtual Meter Name:                       | 1234_5th_ave_ne_sampleapts_11092017ppi3744506912 (SAMPLE)                                                                                                    |  |  |  |  |  |
|   | Parent Premise ID.                        | 3744506912 (SAMPLE)                                                                                                    |  |  |  |  |  |

You need to enter the Premise ID number in TWO places as shown below.

Select Access Permissions to <u>Sample Office (US)</u> for <u>SCL Portfolio\_Manager</u>. The following information is required by <u>SCL Portfolio\_Manager</u> in order to provide service to your property(ies). If you have any questions about ho complete this information, please contact them directly.

| PremiselD: | Example: 1234567890                                                                                                    |
|------------|----------------------------------------------------------------------------------------------------|
|            | Parent Premise ID associated with the property and is provided by SCL Portfolio Manager or SCL Representative.; 1 - 10 Characters More |
|            | Information                                                                                                    |

Select the permission level below that you would like to grant SCL Portfolio Manager for each category.

| Item                                             | None | Read Only Access | Full Access | PremiselD1 |
|--------------------------------------------------|------|------------------|-------------|------------|
| Property Information                             | 0    | ۲                | 0           |            |
| ▼ All Meter Information                          |      |                  |             |            |
| ▼ Energy Meters                                  |      |                  |             |            |
| 1234_5th_ave_ne_sampleapts_11092017ppi3744506912 | 0    | 0                | •           | 3744506912 |

2.IMPORTANT: Set the Access Permissions exactly as follows:

Property Information: Read Only Access SCL Virtual Meter Name: Full Access For any other meters listed: None Goals, Improvements: None Recognition: None

3. Scroll down. For Share Forward, select "No".

4. Scroll down the window and click Apply Selections & Authorize Exchange.

| Goals, Improvements, & Checklists                                                                                                    | ۲        | 0                     | 0               |                    |     |    |  |  |
|----------------------------------------------------------------------------------------------------|----------|-----------------------|-----------------|--------------------|-----|----|--|--|
| Recognition                                                                                                    | ۲        |                       | 0               |                    |     |    |  |  |
| The provider with whom you are sharing does not support this meter type. PremiseID: Example: 1234567890; Parent Premise ID associated with the property and is provided by SCL Portfolio Manager or SCL Representative.; Between 1 and 10 Characters More Information Additional Options: |          |                       |                 |                    |     |    |  |  |
| Item                                                                                                    |          |                       |                 |                    | Yes | No |  |  |
|                                                                                                    |          |                       |                 |                    |     |    |  |  |
| * Share Forward<br>Allow SCL Portfolio_Manager to share this property with other<br>right to share with more people.                                                                                                    | rs and g | ive them any permissi | ons that he/she | has, including the | 0   | 0  |  |  |

" This will open the Sharing window again. Click on the Share Property(ies) button to finish.

| Sort by: Property Name       |           |                     |             |               |               |
|------------------------------|-----------|---------------------|-------------|---------------|---------------|
| Name (ID)                    | No Access | Read Only<br>Access | Full Access | Custom Access | Exchange Data |
| Sample Office (US) (6246487) |           |                     |             |               |               |
| SCL Portfolio_Manager        | 0         |                     |             |               | 0             |
|                              | ,         |                     |             | hare Property | (ies) Cancel  |

" You should see data in your Virtual Meter in about four hours. Thereafter, SCL will update this meter monthly

To verify SCL data in your Portfolio Manager account, log in to your Portfolio Manager account and go to your property's Energy tab. Scroll down and click on your SCL meter as shown below:

|           |                                                                                                  | 3                  | Export Data by C | alendar Month                 |                               |     |
|-----------|--------------------------------------------------------------------------------------------------|--------------------|------------------|-------------------------------|-------------------------------|-----|
|           | Meters - Used to Compute Metrics (1<br><u>Change Meter Selections</u><br><u>New as a Diagram</u> | )                  |                  |                               | Add A Mete                    | er  |
|           | Name<br>Meter ID                                                                                 | Energy<br>Type     | ¢                | Most<br>Recent ¢<br>Bill Date | In Use?<br>(Inactive<br>Date) | ÷   |
| $\langle$ | 41 dravus st 41dravusapts 10302018ppi56<br>45805252<br>50577533                                  | Electric -<br>Grid |                  | 09/30/2018                    | Yes                           |     |
|           |                                                                                                  | 6                  | ×                | Download Annu                 | al Totals by Met              | ter |

If you have January 1<sup>st</sup> - Dec 31<sup>st</sup> data from the reporting year, you have full data to report to the City of Seattle. (NOTE: You will see a 3-month lag with all SCL Automated Consumption Data.)

|           |            |           |          |  |  | ·                                                   |
|-----------|------------|-----------|----------|--|--|-----------------------------------------------------|
| 5/1/2017  | 5/31/2017  | 23,587.7  | 2,106.93 |  |  | 12/5/2018<br><u>SCL</u><br><u>Portfolio Manager</u> |
| 6/1/2017  | 6/30/2017  | 22,994.08 | 2,056.12 |  |  | 12/5/2018<br><u>SCL</u><br><u>Portfolio Manager</u> |
| 7/1/2017  | 7/31/2017  | 24,884.02 | 2,239.90 |  |  | 12/5/2018<br><u>SCL</u><br>Portfolio Manager        |
| 8/1/2017  | 8/31/2017  | 24,655.42 | 2,208.97 |  |  | 12/5/2018<br><u>SCL</u><br>Portfolio Manager        |
| 9/1/2017  | 9/30/2017  | 22,936.97 | 2,012.92 |  |  | 12/5/2018<br><u>SCL</u><br>Portfolio Manager        |
| 10/1/2017 | 10/31/2017 | 24,925.37 | 2,179.30 |  |  | 12/5/2018<br><u>SCL</u><br>Portfolio Manager        |
| 11/1/2017 | 11/30/2017 | 27,522.35 | 2,384.99 |  |  | 12/5/2018<br><u>SCL</u><br>Portfolio Manager        |
| 12/1/2017 | 12/31/2017 | 29,100.35 | 2,563.06 |  |  | 12/5/2018<br><u>SCL</u><br>Portfolio Manager        |
| 1/1/2018  | 1/31/2018  | 32,014.22 | 3,011.43 |  |  | 12/5/2018<br><u>SCL</u><br>Portfolio Manager        |
| 2/1/2018  | 2/28/2018  | 28,905.62 | 2,730.40 |  |  | 12/5/2018<br><u>SCL</u><br>Portfolio Manager        |
| 3/1/2018  | 3/31/2018  | 27,304.97 | 2,555.25 |  |  | 12/5/2018<br><u>SCL</u><br>Portfolio Manager        |
| 4/1/2018  | 4/30/2018  | 25,773.05 | 2,410.27 |  |  | 12/5/2018<br><u>SCL</u><br>Portfolio Manager        |
| 5/1/2018  | 5/31/2018  | 21,052.55 | 1,964.90 |  |  | 12/5/2018<br><u>SCL</u><br>Portfolio Manager        |
| 6/1/2018  | 6/30/2018  | 20,464.22 | 1,911.50 |  |  | 12/5/2018<br><u>SCL</u><br>Portfolio Manager        |
| 7/1/2018  | 7/31/2018  | 22,209.5  | 2,074.82 |  |  | 12/5/2018<br><u>SCL</u><br>Portfolio Manager        |
| 8/1/2018  | 8/31/2018  | 22,492.37 | 2,091.22 |  |  | 12/5/2018<br><u>SCL</u><br>Portfolio Manager        |
|           |            |           |          |  |  |                                                     |

### RETURN TO HOW TO GUIDE STEP 3B IF YOUR BUILDING HAS NATURAL GAS -IF NOT-PROCEED TO STEP 4 OF THE HOW TO GUIDE TO COMPLETE THE BENCHMARKING PROCESS

### **Instructions**

- 1. Typing is preferred, so the information is legible.
- 2. Before filling out this form, setup your User Account in Portfolio Manager.
- 3. Do not setup your meter in Portfolio Manager. We will supply your meter information.
- 4. Read our Terms and Conditions: <u>http://seattle.gov/light/accounts/energyusage/docs/abs\_tcs.pdf</u>
- 5. You do not need the Account Holder signature, if there is more than one account holder in the building.

New Request 🗌

#### Add/Remove/Change Meters

| To be completed by I                                                                                                    | Building C                                                                                                    | wner or A          | uthorized | Property        | Manageme  | ent Ag       | gen         | nt:   |      |       |  |
|----------------------------------------------------------------------------------------------------|----------------------------------------------------------------------------------------------------|--------------------|-----------|-----------------|-----------|--------------|-------------|-------|------|-------|--|
| Portfolio Manager<br>Username                                                                                                    | (Carefully choose your Userid. We strongly discourage changes in Userids, unless absolutely necessary.)                                                                                                    |                    |           |                 |           |              |             |       |      |       |  |
| Building Name                                                                                                    | Primary Address                                                                                                    |                    |           |                 |           |              |             | Zip   |      |       |  |
| Alternate                                                                                                    |                                                                                                    |                    |           |                 |           |              |             |       |      |       |  |
| Address(es)                                                                                                    | Example: Side or rear entrance with alternate street address.                                                                                                    |                    |           |                 |           |              |             |       |      |       |  |
| Recent                                                                                                    | Yes I Is there more than one electric utility Yes (If No, Account Holder's                                                                                                    |                    |           |                 |           |              |             |       |      |       |  |
| Construction?                                                                                                    | No account associated w/building? No** signature required, below.)                                                                                                    |                    |           |                 |           |              |             |       |      |       |  |
|                                                                                                    | List any additional information that will help Seattle City Light with your request                                                                                                    |                    |           |                 |           |              |             |       |      |       |  |
| Owner/Authorized                                                                                                    | LIST ATTY AUC                                                                                                    |                    |           | iii neip Seatti |           |              | Teu         | uesi. |      |       |  |
| Management Firm                                                                                                    |                                                                                                    |                    |           |                 |           | Tel          | (           | )     | -    | X     |  |
| Mailing Address                                                                                                    |                                                                                                    |                    | City      |                 |           | State        | е           |       |      | Zip   |  |
| Email                                                                                                    |                                                                                                    |                    |           |                 | ;         |              |             |       |      |       |  |
| Authorized<br>Consultant?                                                                                                    | N/A 🗌                                                                                                    |                    |           |                 | Tel       | (            | )           | -     | X    |       |  |
| Mailing Address                                                                                                    |                                                                                                    |                    | City      |                 |           | State        | е           |       |      | Zip   |  |
| Email                                                                                                    |                                                                                                    |                    |           |                 |           |              |             |       |      |       |  |
| Account Holder**<br>(Required, if there is only<br>one electric utility account                                                           | I authorize Seattle City Light to release the energy use and/or account data to the<br>Building Owner/Authorized Agent. I agree to release and hold Seattle City Light and<br>the City of Seattle harmless from any liability, claims, or damages related to the<br>release of such data. |                    |           |                 |           |              |             |       |      |       |  |
| associated w/building.)                                                                                                    | Print Name                                                                                                    |                    | Się       | gn              |           |              |             |       |      | Date  |  |
| Owner  or  Authorized Agent                                                                                                    | Print Name                                                                                                    |                    | Sign      |                 |           |              |             |       |      | Date  |  |
| EMAIL TH                                                                                                    | HIS FORM TO                                                                                                    | D <u>SCL_POR</u> T | FOLIO MA  | NAGER@SE        | ATTLE.GOV | OR <b>FA</b> | <b>х</b> то | D 206 | .287 | .5305 |  |
| New Requests:Please allow 5 business days for processing.*Add/Remove/Change Meters:Please allow 5 business days to process meter changes. |                                                                                                    |                    |           |                 |           |              |             |       |      |       |  |
|                                                                                                    |                                                                                                    |                    |           |                 |           |              |             |       |      |       |  |
| *NOTE: Actual data changes won't occur until the monthly update.                                                                          |                                                                                                    |                    |           |                 |           |              |             |       |      |       |  |
|                                                                                                    |                                                                                                    |                    |           |                 |           |              |             |       |      |       |  |

700 Fifth Avenue, Suite 3200, P.O. Box 34023, Seattle, WA 98124-4023 Tel: (206) 684-7557, Fax: (206) 287-5305, E-mail: SCL\_Portfolio\_Manager@seattle.gov